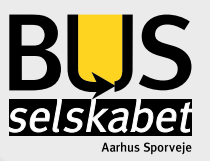

# REJSEKORISTEMET MANUAL

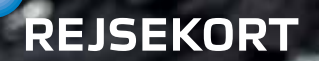

BESTIL PDF/UA

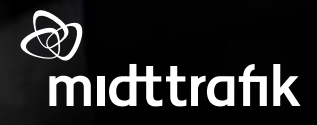

# INDHOLD

| Korttyper                              | 3    |
|----------------------------------------|------|
| Rejseregler for rejser på rejsekort    | 4    |
| Introduktion til chaufførkonsollen     | 5    |
| Chaufførkonsol start op                | . 10 |
| Omkørsel                               | . 17 |
| Lås konsol                             | .27  |
| Chaufførkonsollen - Vigtige Funktioner | .35  |
| Princip for prisberegning på rejsekort | .52  |
| Check ind og check ud                  | 53   |
| Genstart af kortlæsere                 | .54  |
| Nyttige informationer til kunden       | . 55 |

# KORTTYPER

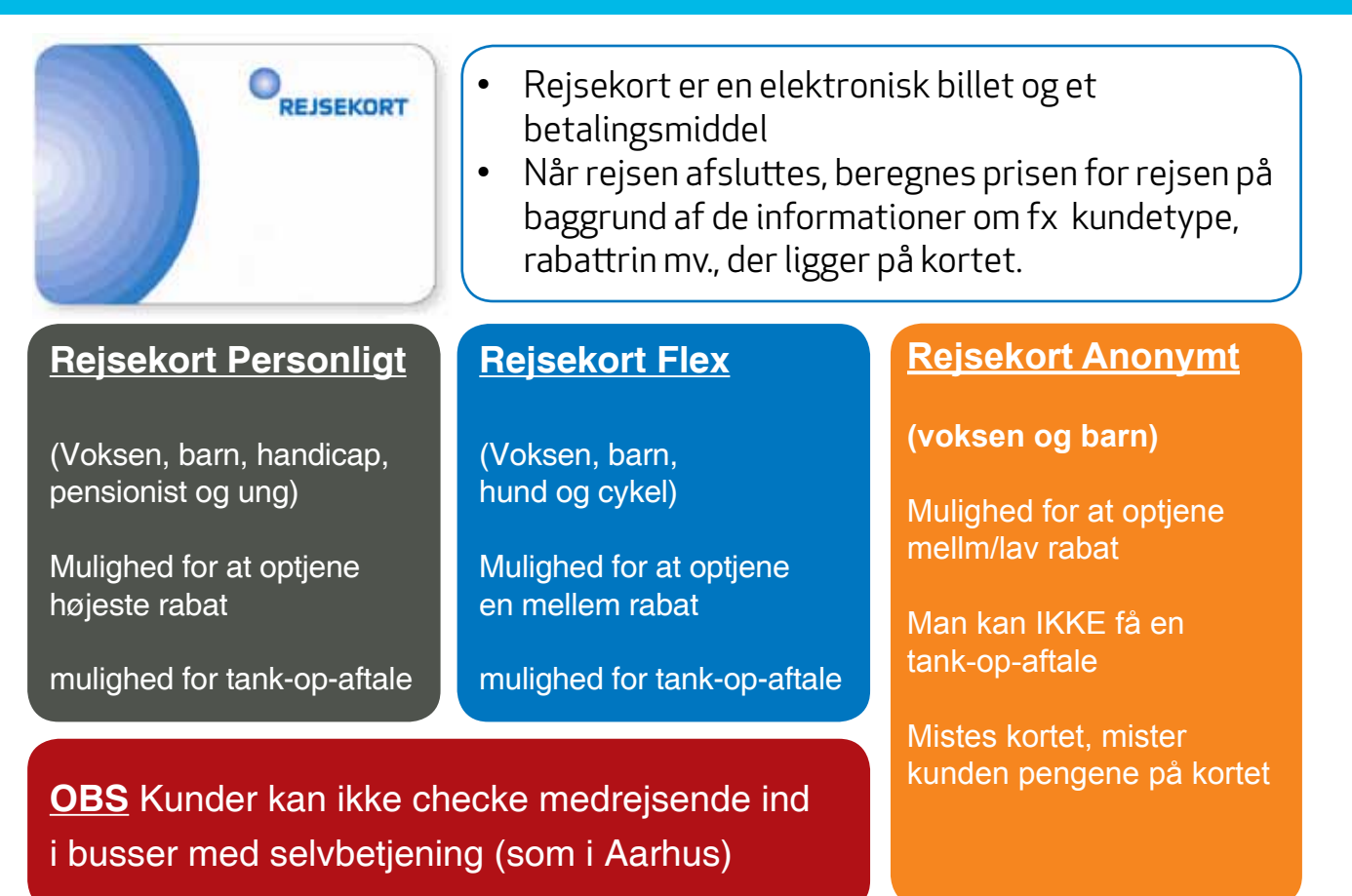

# **REJSEREGLER FOR REJSER PÅ REJSEKORT**

Ved check ind trækkes en forudbetaling fra kundens rejsekort.

Ved check ud beregnes prisen for rejsen. Differencen mellem forudbetaling og rejsens pris trækkes fra rejsekortet, hvis rejsen har kostet mere end forudbetalingen. Har rejsen kostet mindre end forudbetalingen, sættes differencen tilbage på kundens rejsekort.

 Ved prisberegning indregnes, som hovedregel, en mængderabat for hver rejse kunden foretager. Dvs. at jo mere kunden rejser, jo højere et rabatniveau får kunden. Prisen vil dog variere afhængig af rejsetidspunkt og, i nogle tilfælde, af kundetypen. Et prisområde kan også vælge takster som er uafhængig af antal rejser. Der optjenes dog altid på mængderabattæller.

• Princippet for beregning af rejsens pris er baseret på afstanden målt i antal zoner i lige linje, mellem det sted, hvor kunden checker ind og og det sted, hvor kunden checker ud.

• Reglen om betaling for fjernest-liggende zone bortfalder ved rejser på rejsekort. Ved udstedelse af en kontantbillet på rejsekortudstyret gælder reglen dog stadig.

### **INTRODUKTION AF CHAUFFØRKONSOL**

Introduktion - Hvad kan chaufførkonsollen bruges til?...... side 6 Betjening af chaufførkonsollen - De vigtigste principper..... side 7 Sammenhæng mellem konsol, kortlæsere og Wi-Fi...... side 8 Betjening af chaufførkonsollen - De vigtigste principper..... side 9

### INTRODUKTION - HVAD KAN CHAUFFØRKONSOLLEN BRUGES TIL?

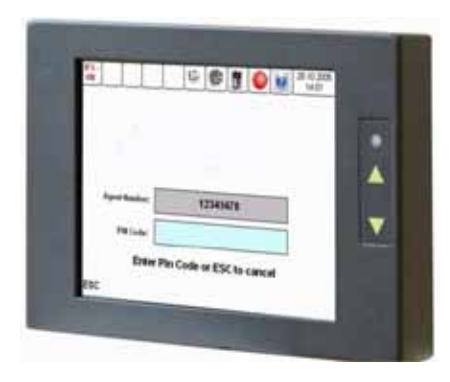

#### Chaufførkonsollen bruges i forbindelse med

- Log ind og log ud
- Linje- og turhåndtering

### **BETJENING AF CHAUFFØRKONSOLLEN - DE VIGTIGSTE PRINCIPPER**

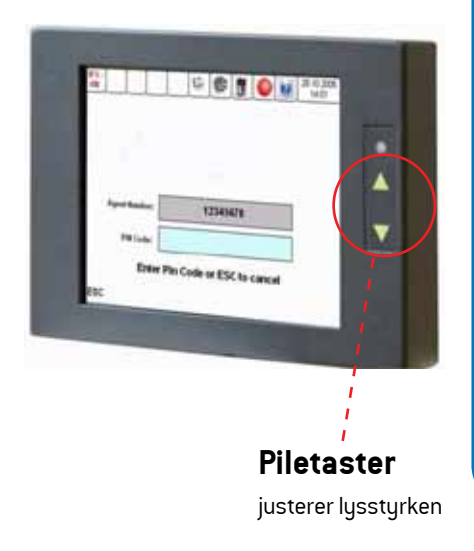

Tryk direkte på skærmen for at betjene chaufførkonsollen. Følgende gælder baggrundsfarverne i felterne på skærmen.

Tryk her Hvid viser de menu-muligheder, der kan vælges imellem. Tryk direkte på den ønskede funktion.

Ikke mulig Ikke mulig Vælges.

**Er valgt** Gul viser den valgte menu på de nederste 4 taster og viser en foreslået mulighed i fx linjeeller tur-valg (du skal ikke nødvendigvis bruge den foreslåede mulighed).

### SAMMENHÆNG MELLEM KONSOL, KORTLÆSERE OG WI-FI

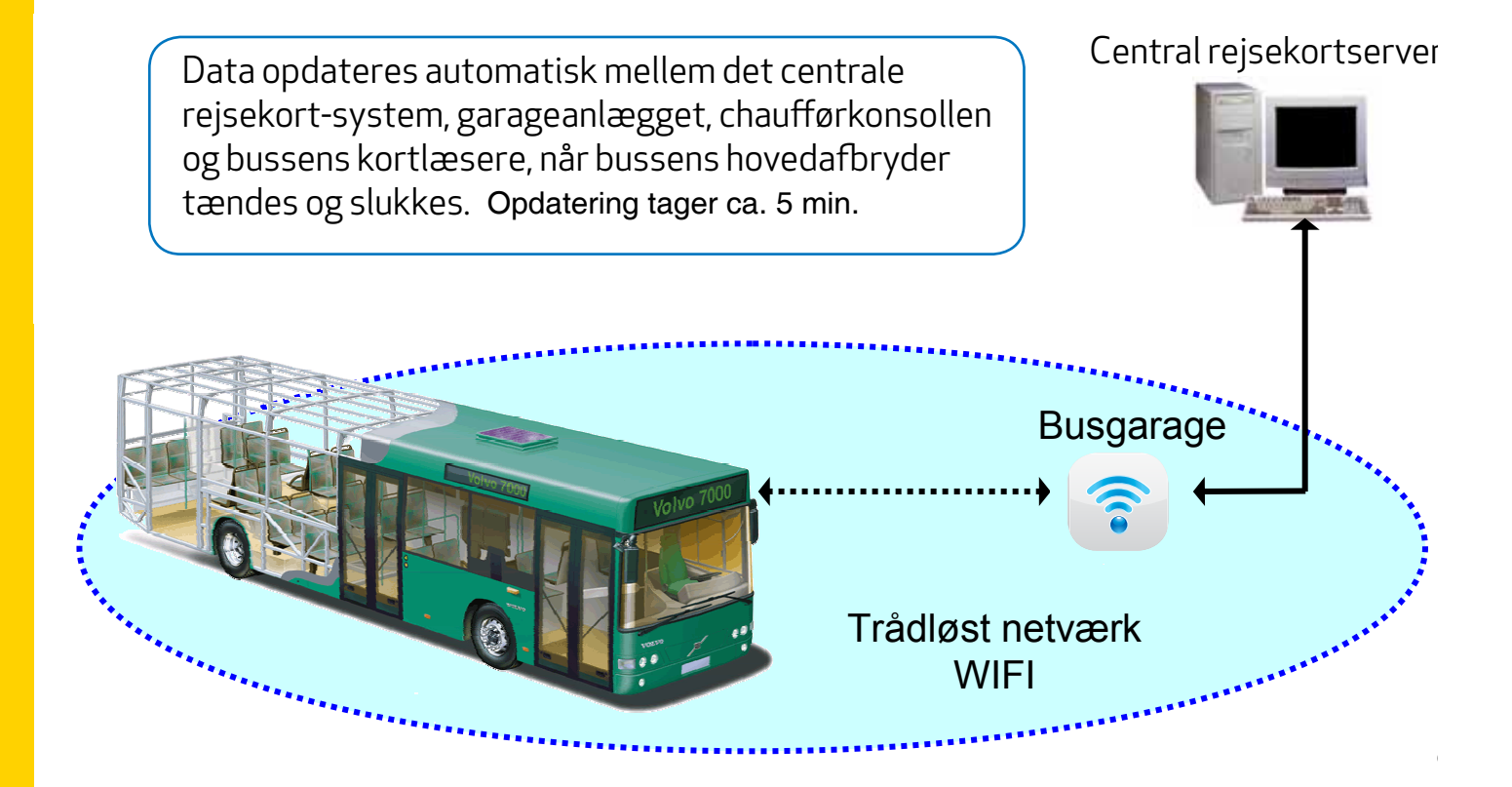

#### Eksempler på data der automatisk sendes til og fra chaufførkonsollen:

- Permanente eller langvarige ændringer til eksisterende køreplaner
- Ændringer til stoppesteder på eksisterende ruter
- Opdatering af chaufførlister
- Takstændringer

Opdatering tager ca. 5 min.

#### Eksempler på data der automatisk sendes til og fra bussens kortlæsere:

- Lister over spærrede rejsekort
- Opdateringer af diverse ændringer foretaget af kunderne som fx check ind, check ud og tank-op

Opdatering tager ca. 5 min.

# CHAUFFØRKONSOL START OP

| Chaufførkonsol start op                 | side 11 |
|-----------------------------------------|---------|
| Log ind med chaufførnummer              | side 12 |
| Linjevalg                               | side 13 |
| Turvalg                                 | side 14 |
| Tur i automatisk stoppestedsvalg        | side 15 |
| Tre huskeregler til linje / turfunktion | side 16 |

### CHAUFFØRKONSOL START OP

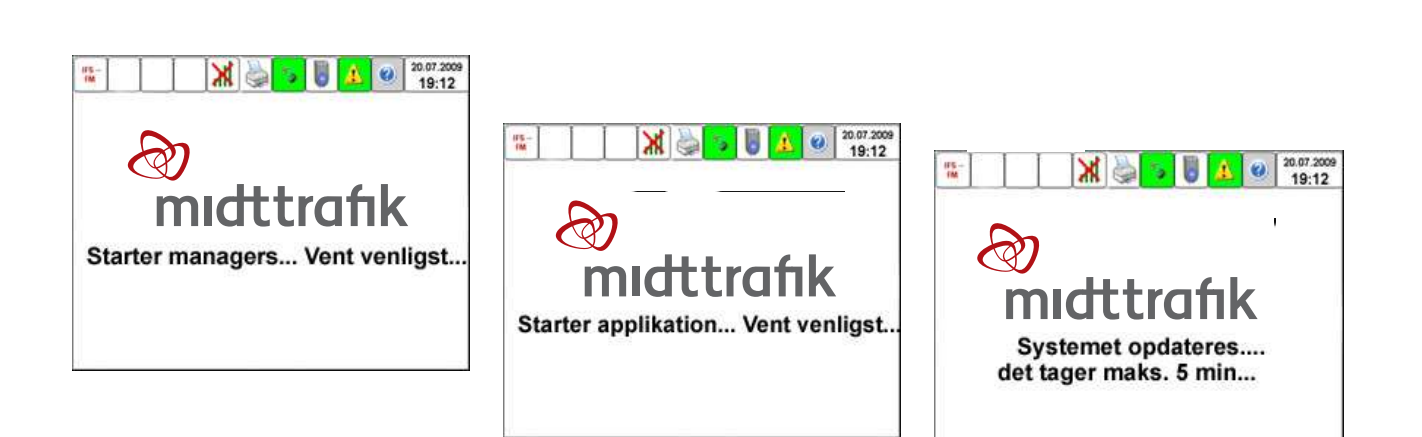

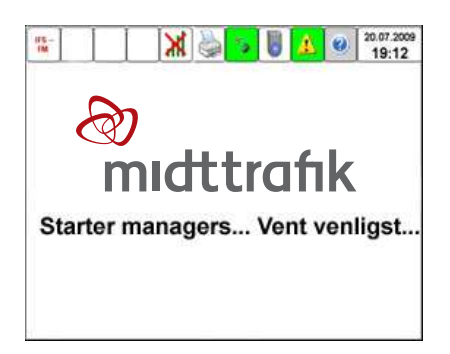

Starter du bussen et sted uden wi-fi, kan der komme en fejlmeddelelse - tryk "OK" alligevel.

Meddelelsen kommer, fordi konsollen ikke har wi-fi-forbindelse.

### LOG IND MED CHAUFFØRNUMMER

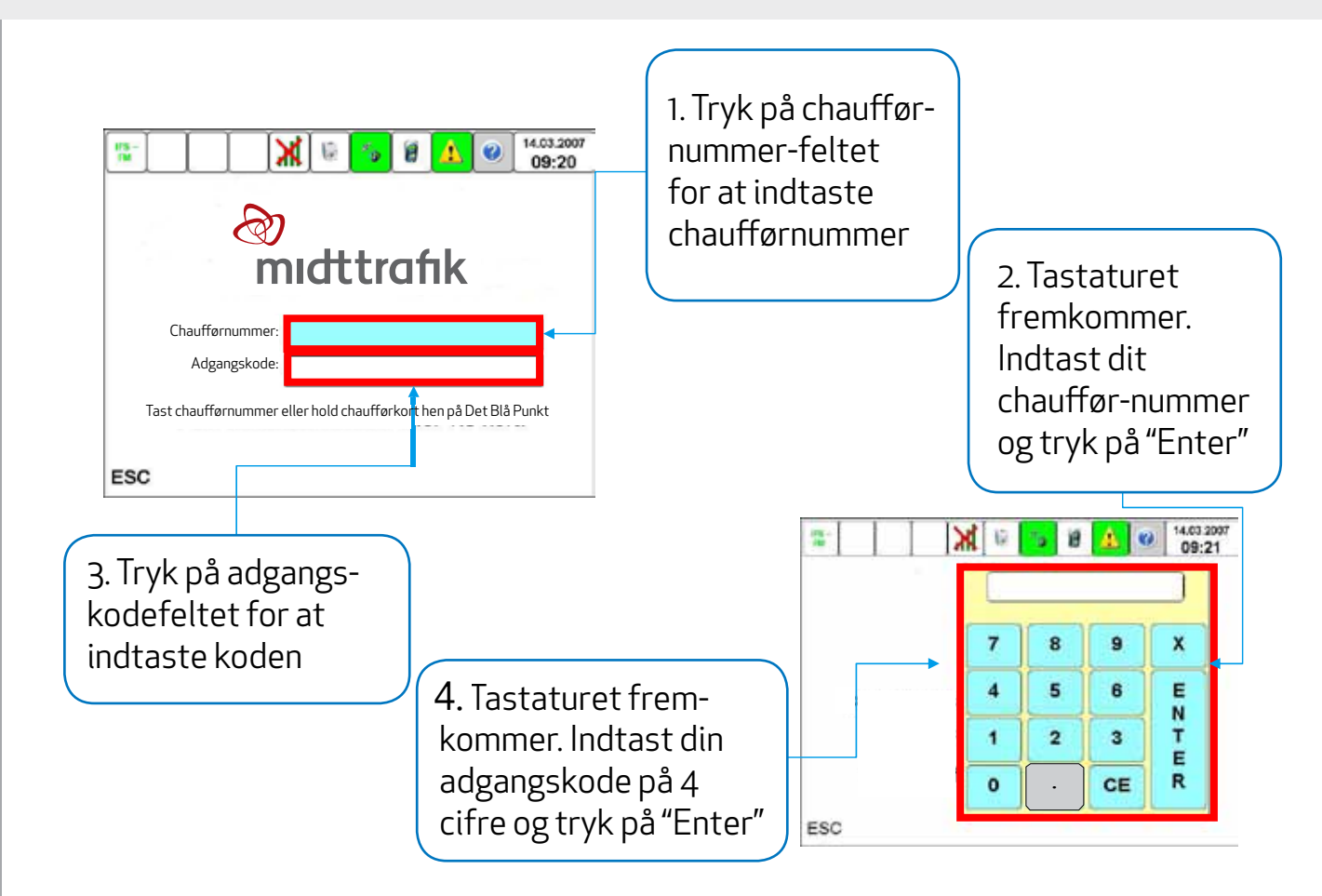

### LINJEVALG

#### Dette er det første billede på konsollen, når du er færdig med selve opstarten

| 11 S |            |               |         | 24/03/2014<br>09:06<br>320 |              |   |                                           |   | Tryk på den linje du<br>skal køre. Skærmen<br><b>foreslår</b> en tur. Husk<br>at tjekke, om det er |
|------|------------|---------------|---------|----------------------------|--------------|---|-------------------------------------------|---|----------------------------------------------------------------------------------------------------|
| 321  | 600<br>744 |               |         |                            | den rigtige. |   |                                           |   |                                                                                                    |
| 740  |            |               |         |                            |              |   |                                           |   |                                                                                                    |
| 803  | 803        |               |         | 918X                       |              |   | brug pilene til at<br>bladre frem til den |   |                                                                                                    |
| 940  |            |               | 950     |                            |              |   | det ikke er den<br>rigtige, der er        |   |                                                                                                    |
| 2.   |            |               |         |                            |              |   |                                           |   | foreslået. Tryk på                                                                                 |
| ESC  | Menu       | Billetter     | Lin     | e                          | Betjening    | 1 | I.                                        | ┥ | skærmen for at<br>vælge.                                                                           |
|      | OB         | S!! Grå felte | r – kan | ikk                        | ke vælges!!  |   |                                           |   |                                                                                                    |

### TURVALG

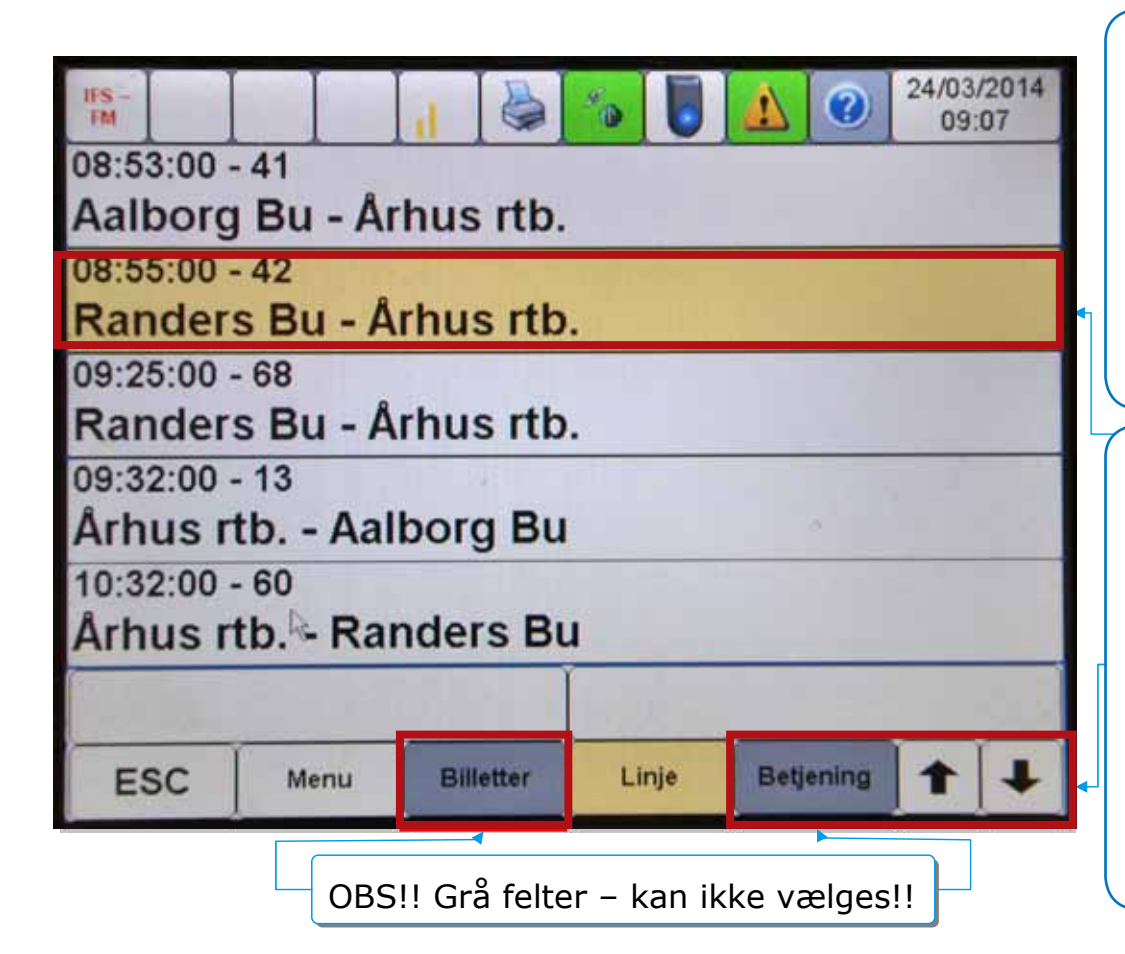

Tryk på den tur du skal køre. Skærmen **foreslår** en tur. Husk at tjekke, om det er den rigtige.

Brug pilene til at bladre frem til den korrekte tur, hvis det ikke er den rigtige, der er foreslået. Tryk på skærmen for at vælge.

| IFS -<br>FM |         |       |            | 10         |           | 24/03<br>09 | /2014<br>:09 |  |  |
|-------------|---------|-------|------------|------------|-----------|-------------|--------------|--|--|
| Afgået      |         |       |            | Arhus      | rtb.      |             | O            |  |  |
| Linje       | e: 918) | x     |            | Thorva     | ldse      |             |              |  |  |
| Τι          | ır: 13  |       | Nordre Rin |            |           |             |              |  |  |
| Zon         | e: 430  | 1     |            | Randersvej |           |             |              |  |  |
| Afslut t    | ur      |       | Randersvej |            |           |             |              |  |  |
|             |         |       |            |            |           |             |              |  |  |
| ESC         | Menu    | Bille | tter       | Linje      | Betjening | 1           | +            |  |  |

Den valgte tur vises – hånden viser du holder ved stoppestedet

Tryk på "Afslut tur", for at **fortryde** den valgte tur. Når turen er slut, går konsollen automatisk tilbage på "Turvalg"

### **3 huskeregler til Linje-/Turfunktion**

1. Inden start. Virker GPS? Er det den rigtige tur?

- 2. På ruten. Skifter konsollen stoppesteder?
- Ved endestationen.
   Vælg ny tur.
   Kortlæserne virker KUN når der er valgt ny tur.

# **OMKØRSEL**

| Deaktiver GPS                                          | side 18 |
|--------------------------------------------------------|---------|
| Kørsel uden GPS-forbindelse - manuelt stoppestedsvalgs | side 19 |
| Spring stoppested over undervejs - Kørsel uden GPSs    | side 23 |
| Aktiver GPS                                            | side 25 |

### **OMKØRSEL**

Hvis du skal ud på en omkørsel eller lignende, kan du komme ud for, at du skal springe et stoppested over. Det skal du gøre manuelt ved at følge vejledningen på de kommende sider.

#### 3 gode huskeregler til manuel linjevalg og turvalg

1. Ved afgang fra endestation.

Husk at tjekke, om du har valgt den rigtige tur og tryk herefter "Afgået".

#### 2. Undervejs på turen.

Skift stoppesteder med "Ankommet" og "Afgået".

#### 3. Ved endestation.

Vælg ny tur. Kortlæserne virker KUN, hvis der er valgt en tur.

### **DEAKTIVER GPS**

| Skal du ud på en omkørsel, springe et stoppested<br>over eller mister GPS-forbindelsen, skal du altid<br>starte med at deaktivere GPS. | Når du trykker på<br>knappen bliver<br>baggrunden grå                                                                                                    |
|----------------------------------------------------------------------------------------------------|----------------------------------------------------------------------------------------------------|
| Afgået                                                                                                    | Image: Weight of the second second |
| Linje: 918X                                                                                                    | Nordre Rin                                                                                                    |
| Tur: 13                                                                                                    | Randersvej                                                                                                    |
| Zone: 4301                                                                                                    | Randersvej                                                                                                    |
| Afslut tur                                                                                                    | Skejby, Ra                                                                                                    |
| ESC Menu Billetter                                                                                                    | Linje Betjening 🕇 🕹                                                                                                    |

#### **DEAKTIVER GPS**

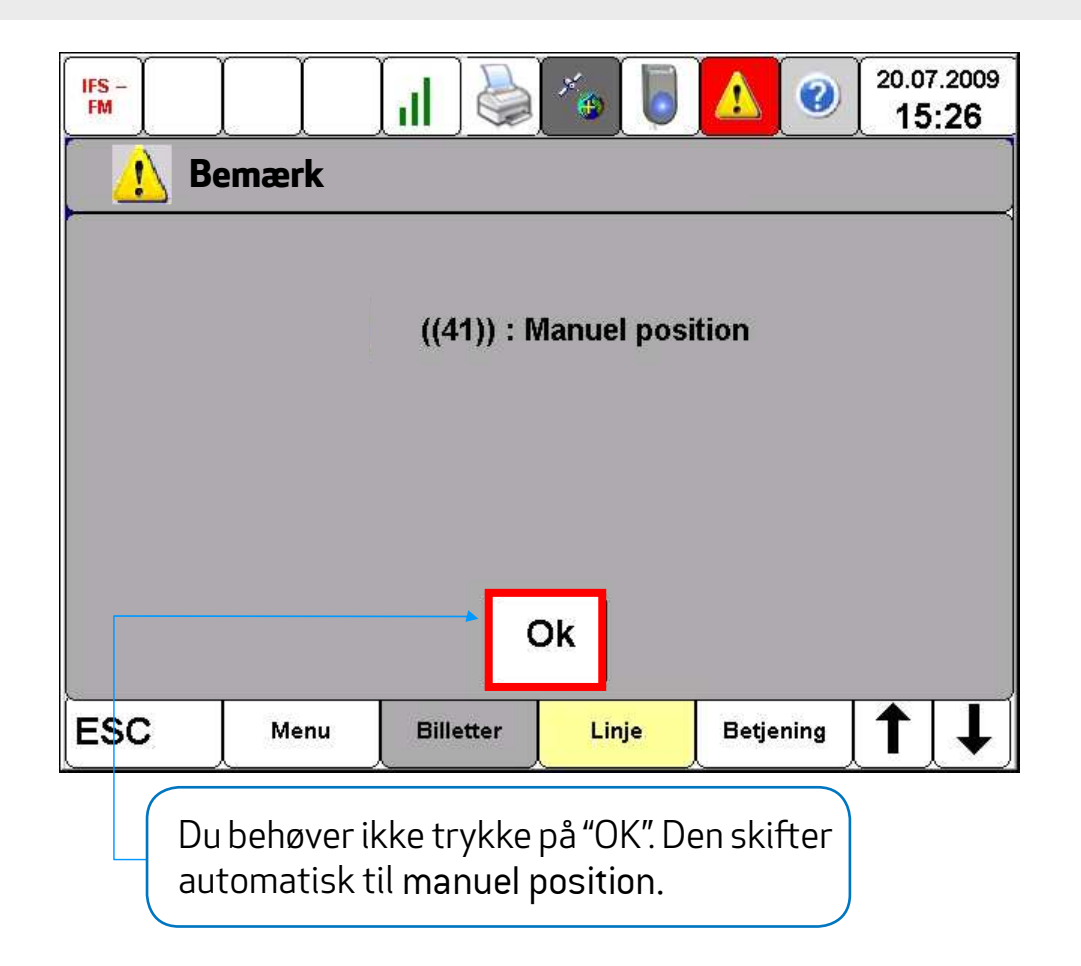

### **KØRSEL UDEN GPS-FORBINDELSE - MANUELT STOPPESTEDSVALG**

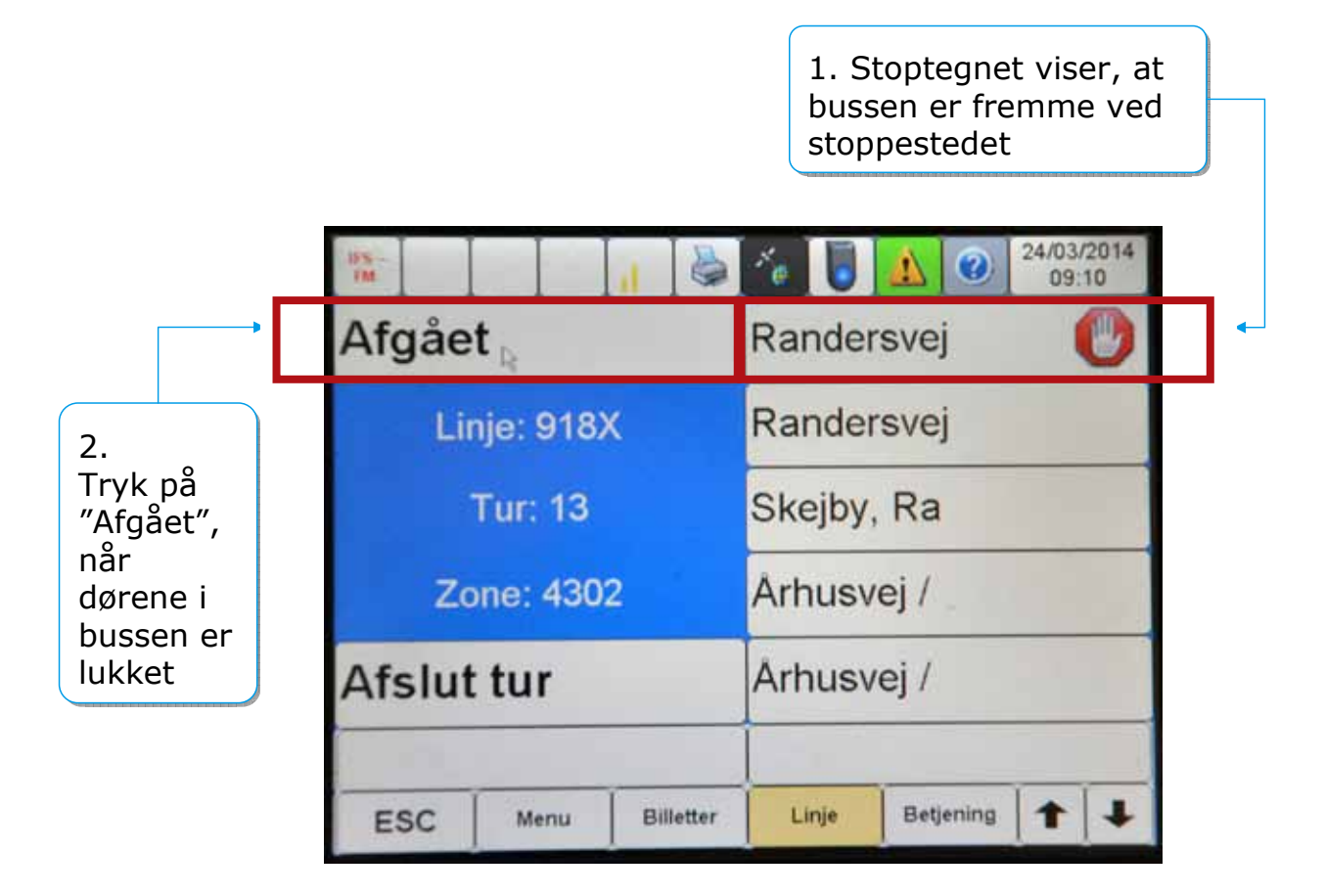

### **KØRSEL UDEN GPS-FORBINDELSE - MANUELT STOPPESTEDSVALG**

1. Pilene viser, at bussen har forladt stoppestedet og er på vej mod det næste

|         | IFS -<br>TM |           |           | 10         |           | 24/03<br>09: | /2014<br>10 |  |  |
|---------|-------------|-----------|-----------|------------|-----------|--------------|-------------|--|--|
| → /     | Ankor       | nmet      |           | Thorva     | ldse      |              | 0           |  |  |
| 1       | Lir         | nje: 918) | x         | Nordre     | Rin       |              | 0           |  |  |
|         |             | Tur: 13   |           | Randersvej |           |              |             |  |  |
| "<br>ei | Zo          | one: 430  | 1         | Rande      | rsvej     |              |             |  |  |
| es /    | Afslut      | tur       |           | Skejby     | , Ra      |              |             |  |  |
|         |             |           |           | Ì          |           |              |             |  |  |
|         | ESC         | Menu      | Billetter | Linje      | Betjening | 1            | +           |  |  |

2. Tryk på "Ankommet" inden dørene i bussen åbnes

### SPRING STOPPESTED OVER UNDERVEJS - KØRSEL UDEN GPS

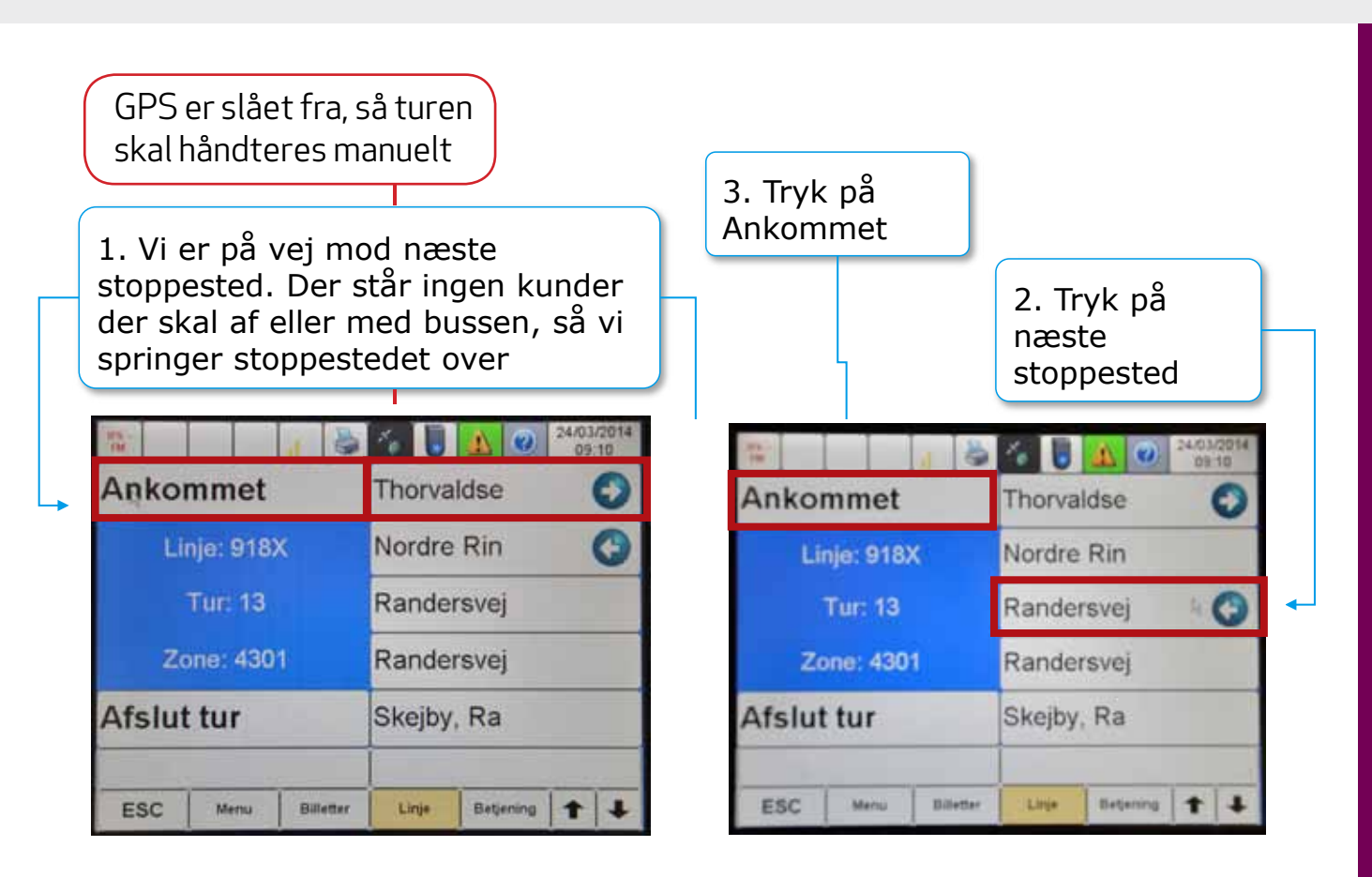

### SPRING STOPPESTED OVER UNDERVEJS - KØRSEL UDEN GPS

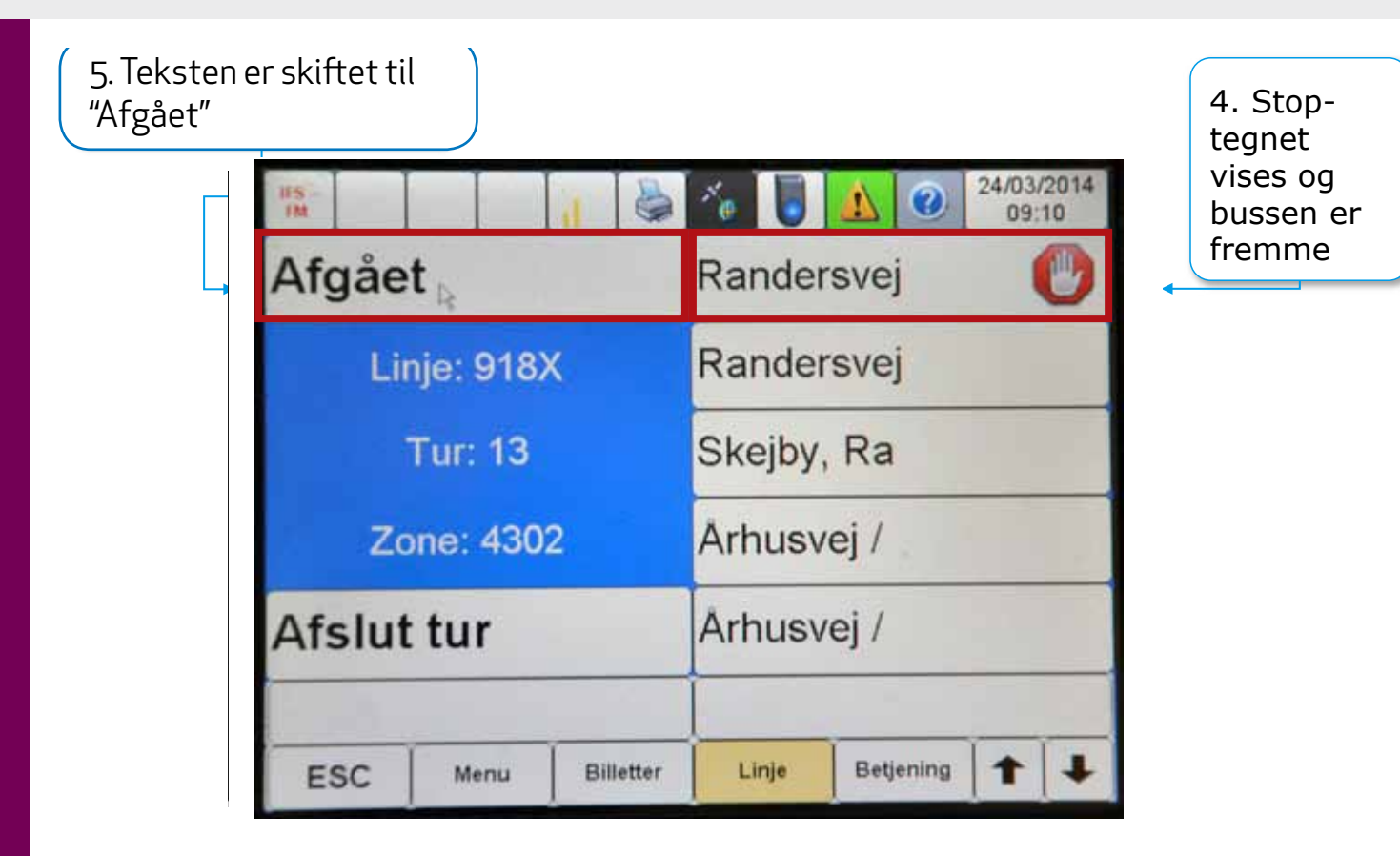

### **AKTIVER GPS**

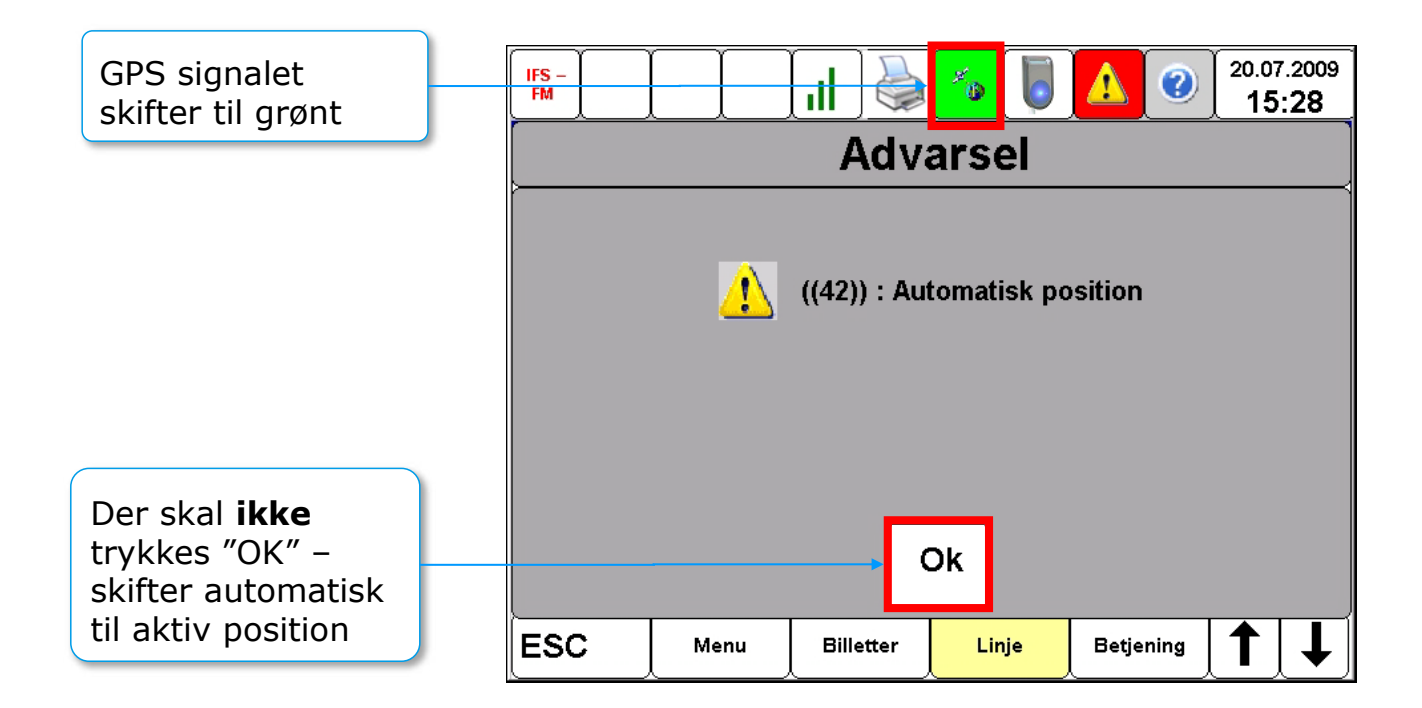

# FORSINKELSE

11:37 532 Tank-op Salg reisekort Kortlæser opsætn. Forsinkelse Information Check und ekstra Annuller salg Betjening Linje Billetter ESC Menu

Forsinkelsesknappen og check ind ekstra må ikke bruges!

# LÅS KONSOL

| Lås konsol    | side 28 |
|---------------|---------|
| Chaufførskift | side 30 |
| Log ud        | side 32 |

### LÅS KONSOL

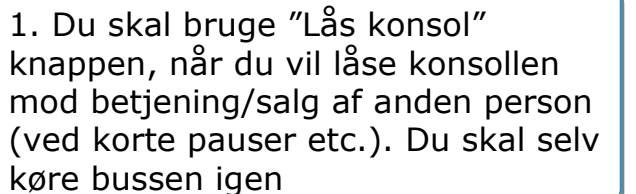

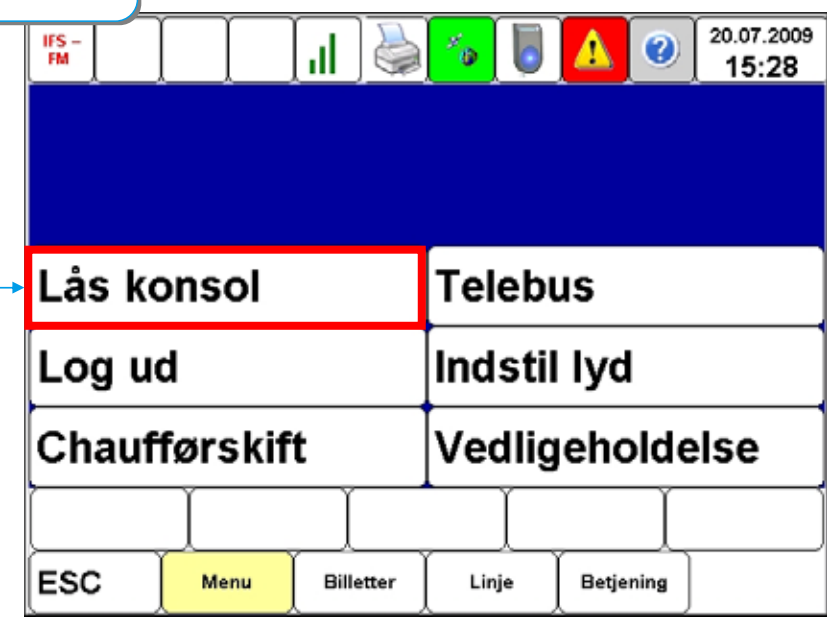

### LÅS KONSOL

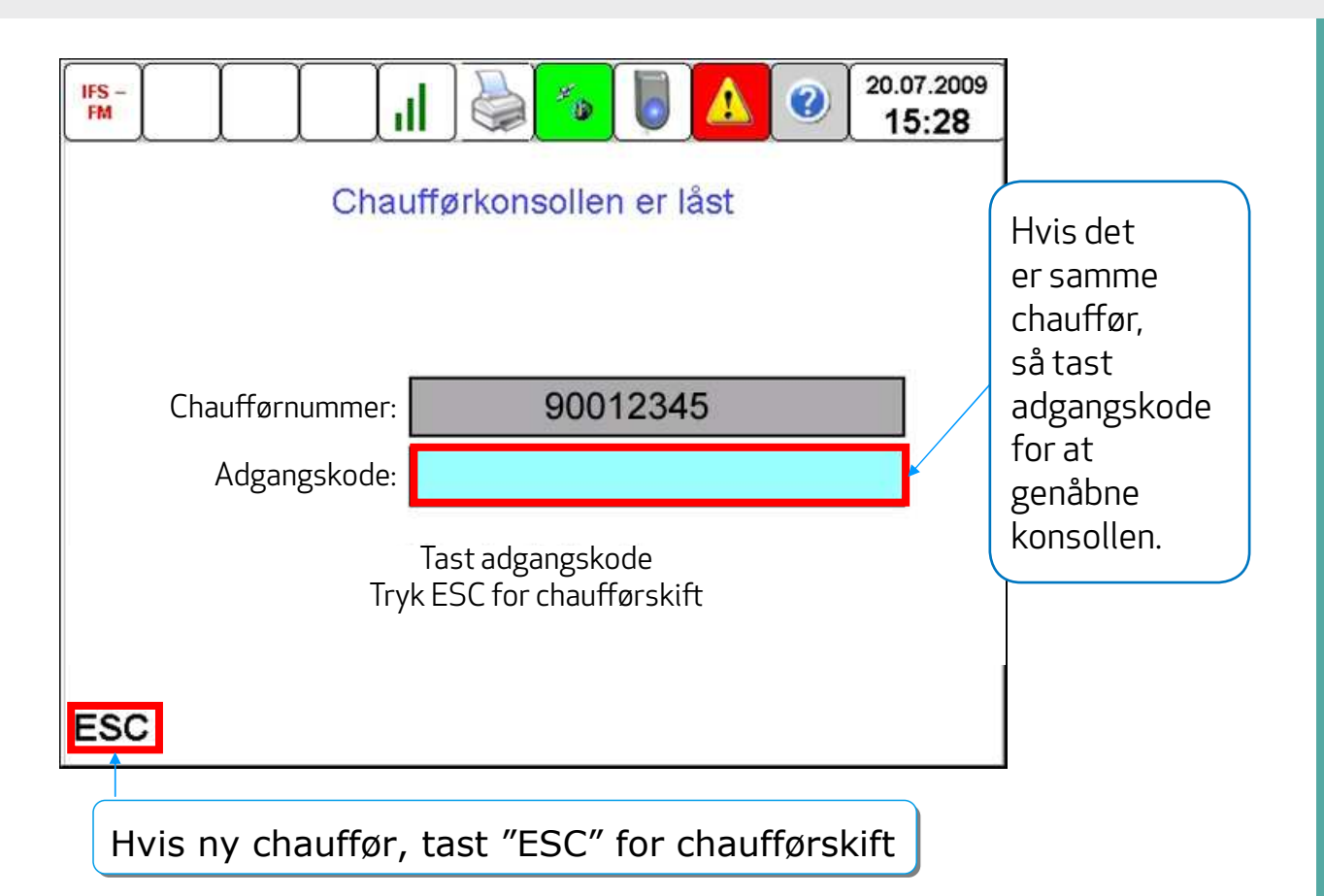

#### **CHAUFFØRSKIFT**

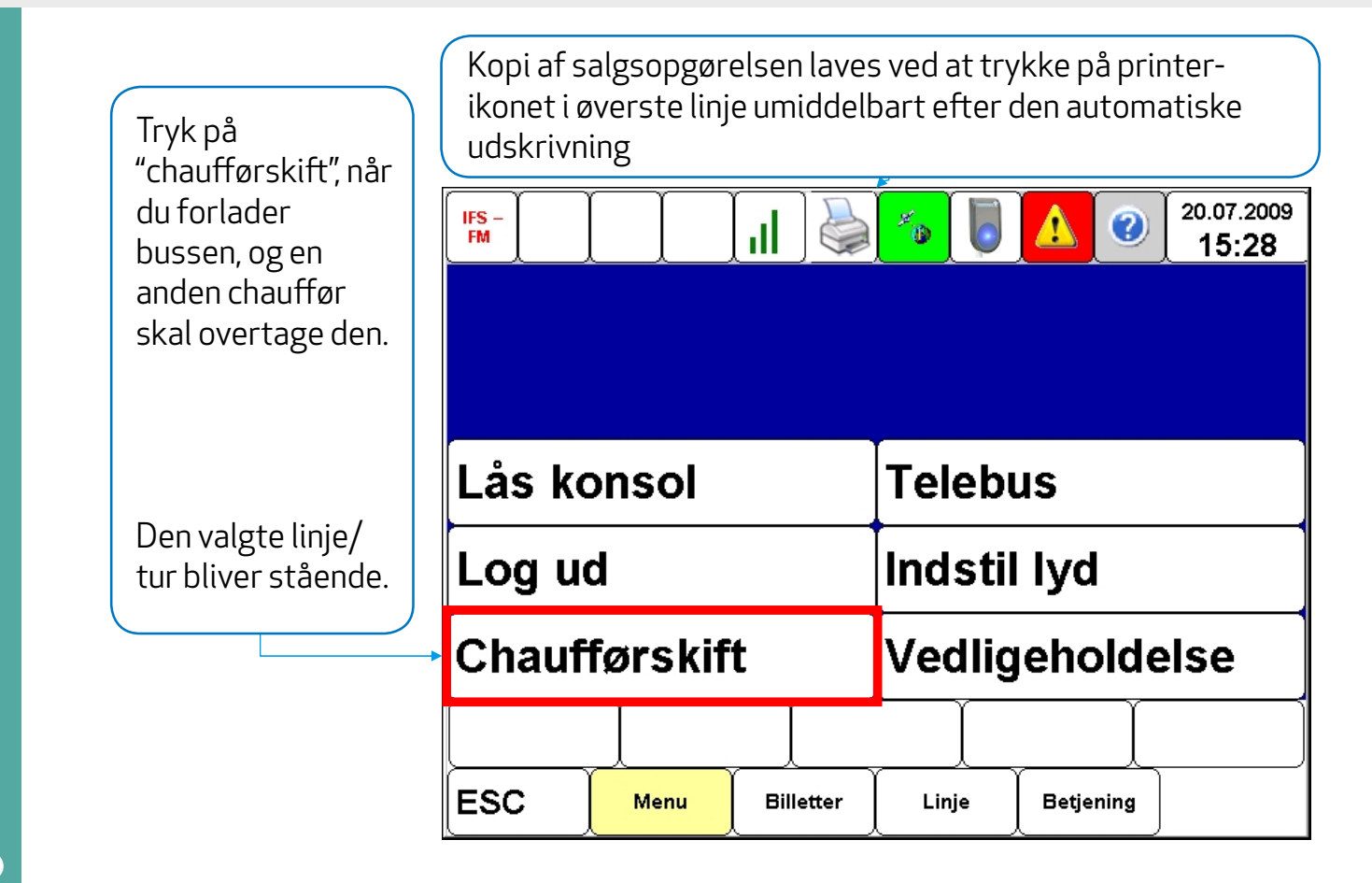

### **CHAUFFØRSKIFT**

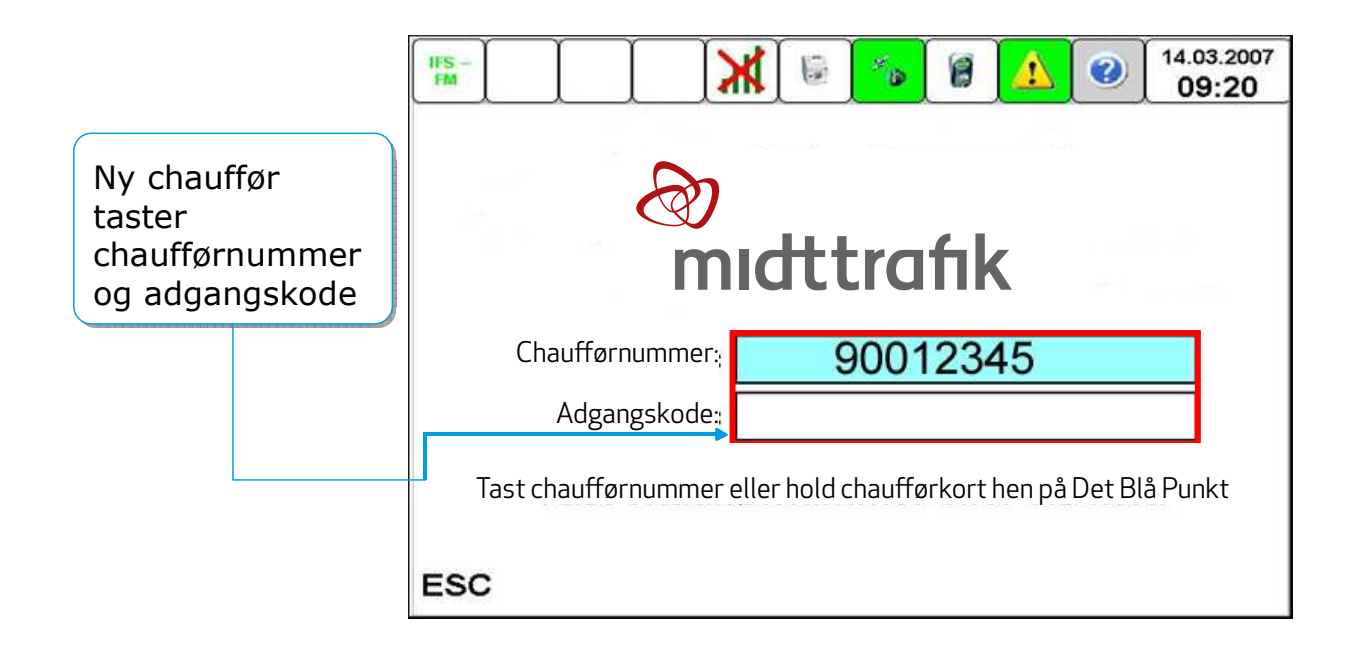

### LOG UD

|                                      | FM      |         |           |             |           | 20.07.2009<br>15:28 |  |
|--------------------------------------|---------|---------|-----------|-------------|-----------|---------------------|--|
|                                      | Lås k   | onsol   |           | Teleb       | us        |                     |  |
| Tryk på "Log ud"                     | → Log u | d       |           | Indstil lyd |           |                     |  |
| når du kommer<br>tilbage til garagen | Chauf   | førskif | t         | Vedlig      | jeholde   | else                |  |
| for at parkere<br>bussen.            |         |         |           |             |           |                     |  |
|                                      | ESC     | Menu    | Billetter | Linje       | Betjening |                     |  |

### LOG UD

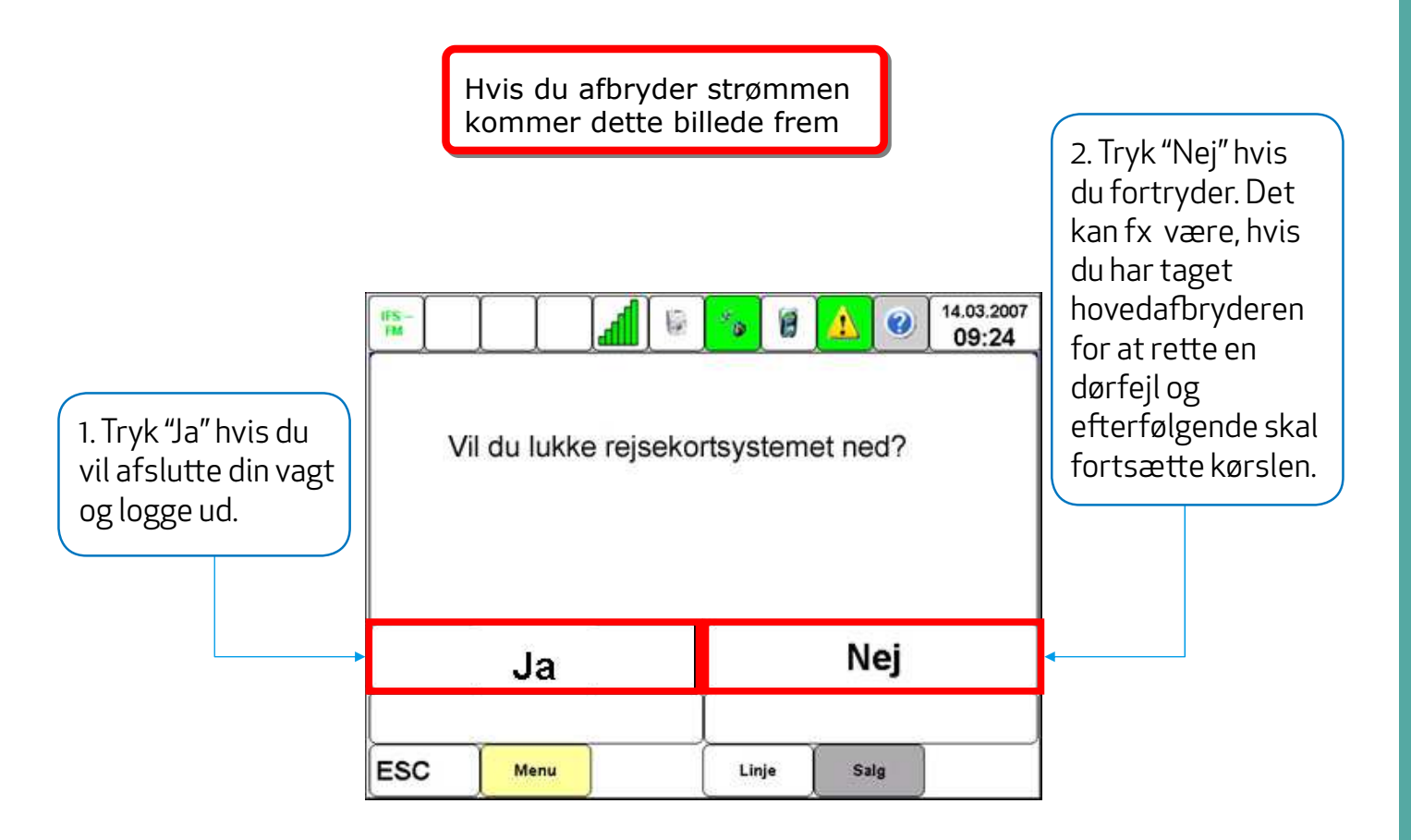

| Chaufførkonsollen - Vigtige funktioner | side 35 |
|----------------------------------------|---------|
| Indstilling af lyd                     | side 41 |
| Betjening                              | side 43 |
| Ændring af kortlæsere                  | side 45 |
| Luk eller lås kortlæsere               | side 46 |
| Luk eller lås kortlæsere op            | side 47 |
| Kontrolcheck af rejsekort              | side 48 |
| Informationer på rejsekort             | side 49 |

### **CHAUFFØRKONSOLLEN - VIGTIGE INFORMATIONER**

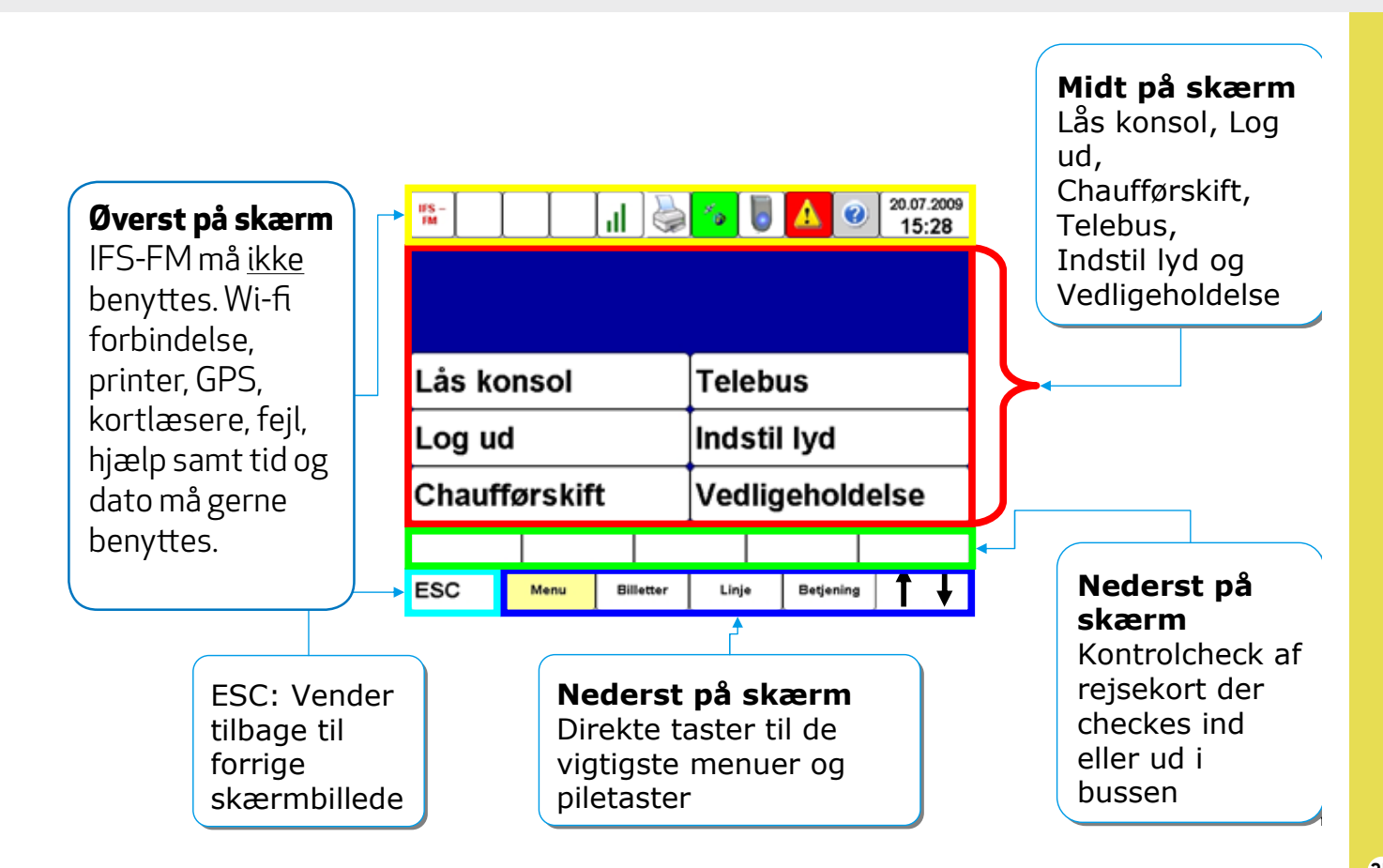

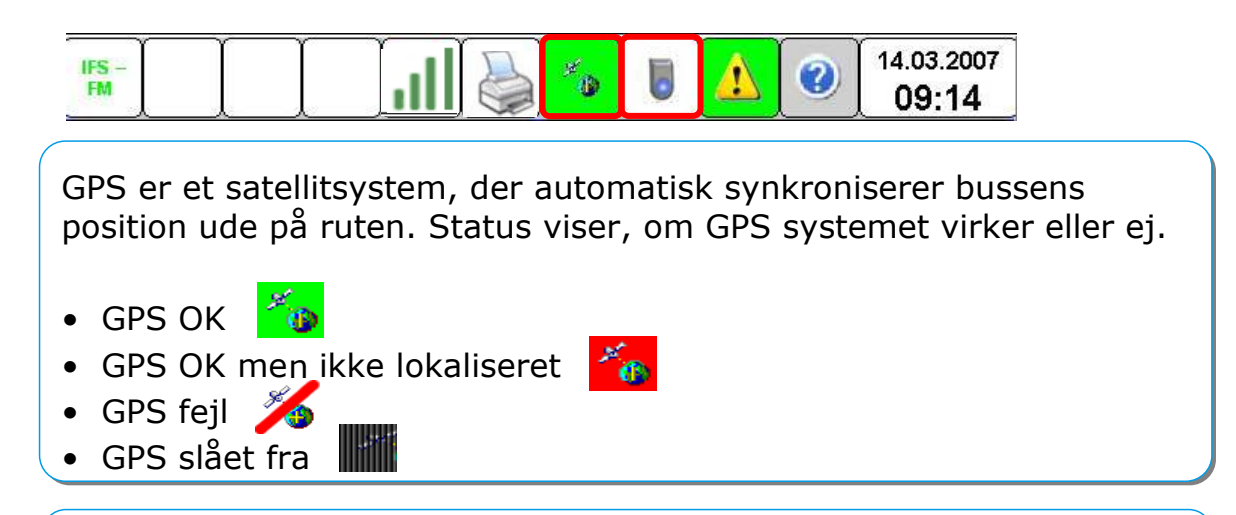

Kortlæseren i bussen bruges af kunden til at foretage check ind eller check ud. Kortlæser status kan være:

OK
Fejl
Låst
Fejl og låst

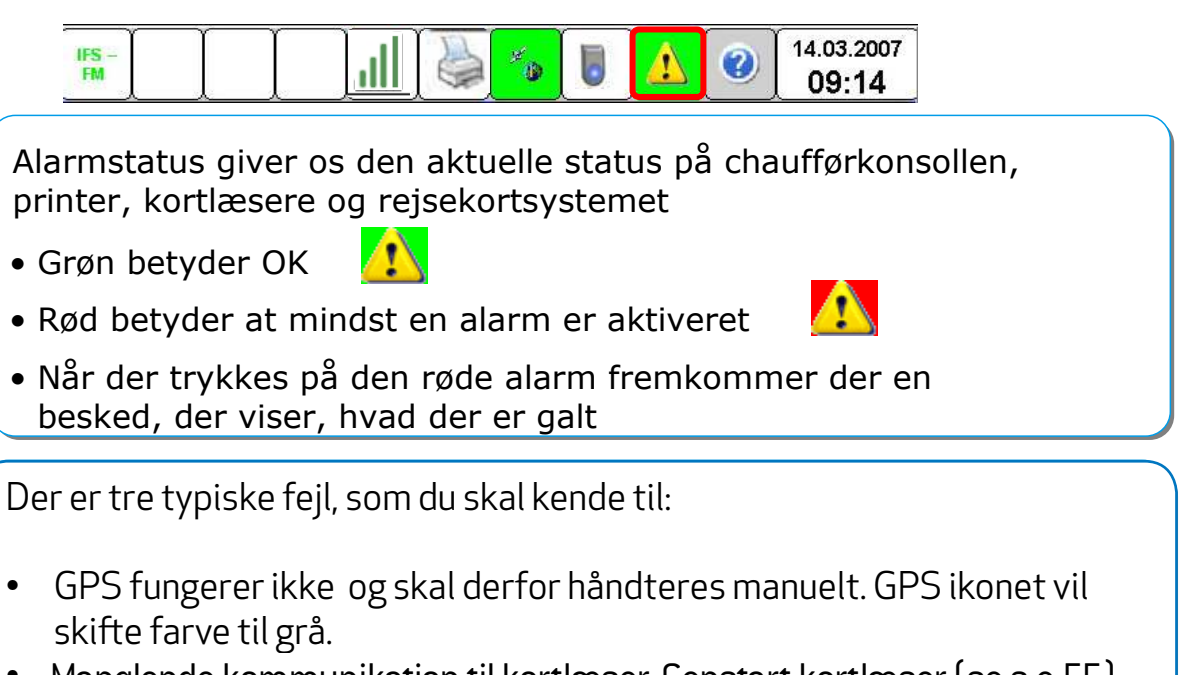

 Manglende kommunikation til kortlæser. Genstart kortlæser (se s.e 55). Tjek om kortlæseren er defekt og evt. skal udskiftes. Kortlæser-ikonet vil have en rød streg på tværs.

arbejdsgiver.

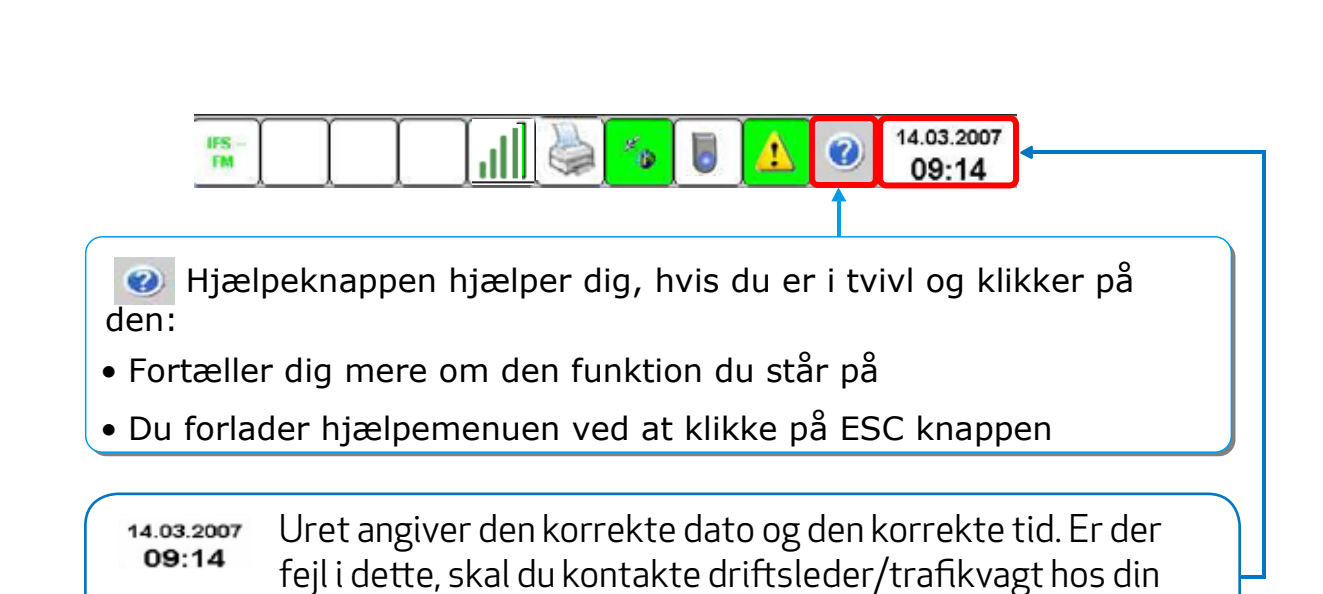

| V   | oksen po | ers       |       |           |   |   |
|-----|----------|-----------|-------|-----------|---|---|
| ESC | Nenu     | Billetter | Linje | Betjening | 1 | t |

De øverste bokse viser antallet af check ind og check ud kortlæsere, i bussen – i denne bus er der 2 stk. Der kan være flere kortlæsere alt efter bustype og antal døre i bussen.

Boksene er inaktive og fungerer derfor udelukkende som en kontrolinstans af, om kunderne husker at tjekke ind og ud af bussen

De nederste 6 knapper er aktive knapper:

- ESC knappen bruges, når du fortryder en handling
- De næste 4 knapper er direkte taster til hoved-, billetter, linje og betjeningsmenu
- Piletasterne hjælper dig til at bladre op og ned på skærmen

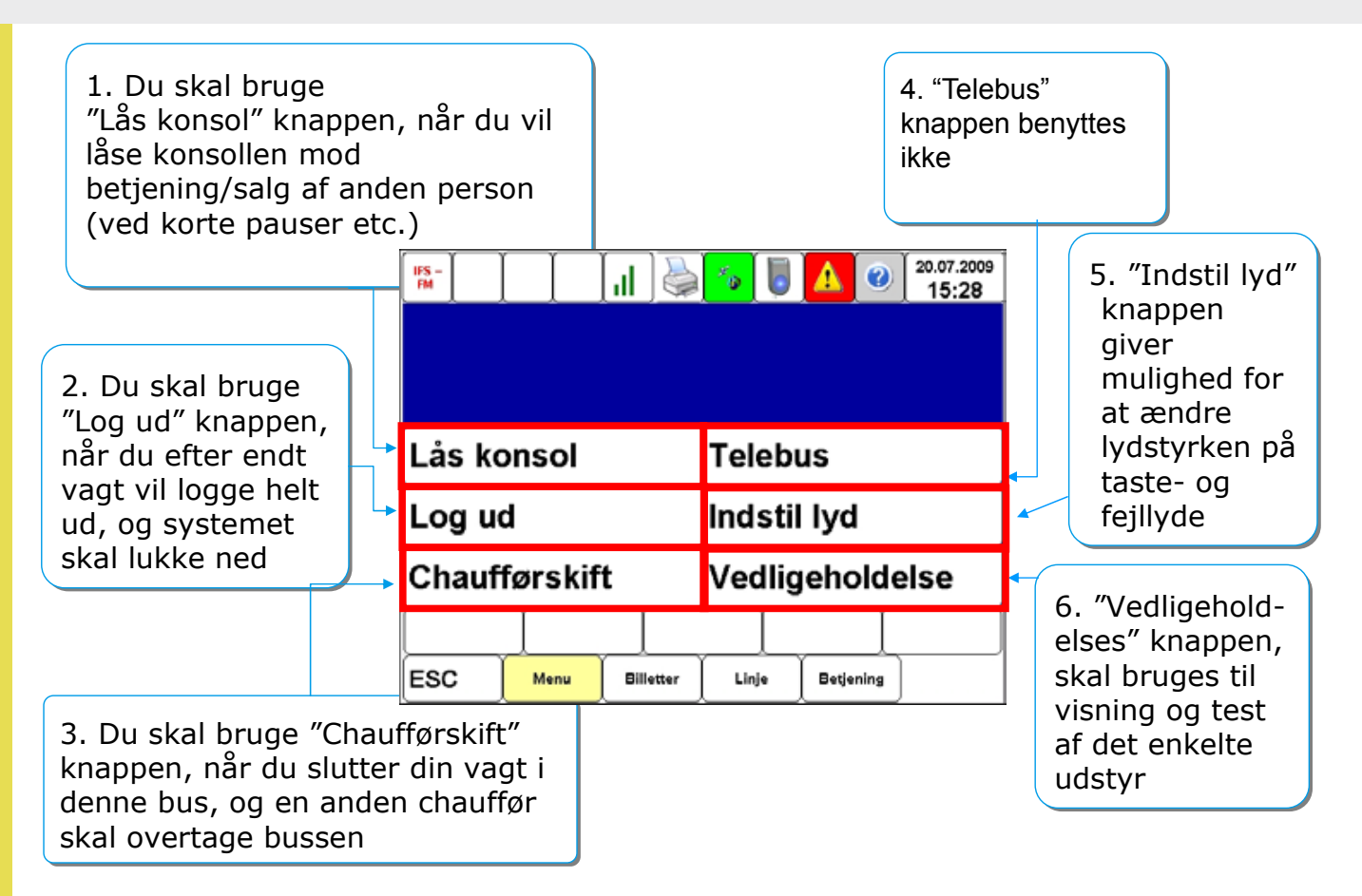

### **INDSTILLING AF LYD**

| IFS –<br>FM   |      | <u>, II</u> | <b>~</b> @ [5   |           | 20.07.207<br>15:28 | Lydniveauet på<br>chaufførkonsollen<br>kan indstilles her.<br>Menuen giver <u>ikke</u><br>mulighed for at<br>ændre lydniveauet |
|---------------|------|-------------|-----------------|-----------|--------------------|----------------------------------------------------------------------------------------------------|
| Lås ko        | nsol |             | Telet           | ous       |                    | for kortlæserne                                                                                                    |
| Log ud        |      |             | Indst           | il lyd    |                    |                                                                                                    |
| Chaufførskift |      |             | Vedligeholdelse |           |                    |                                                                                                    |
|               | ĺ    |             |                 |           |                    | ]                                                                                                    |
| ESC           | Menu | Billetter   | Linje           | Betjening |                    | _                                                                                                    |

### **INDSTILLING AF LYD**

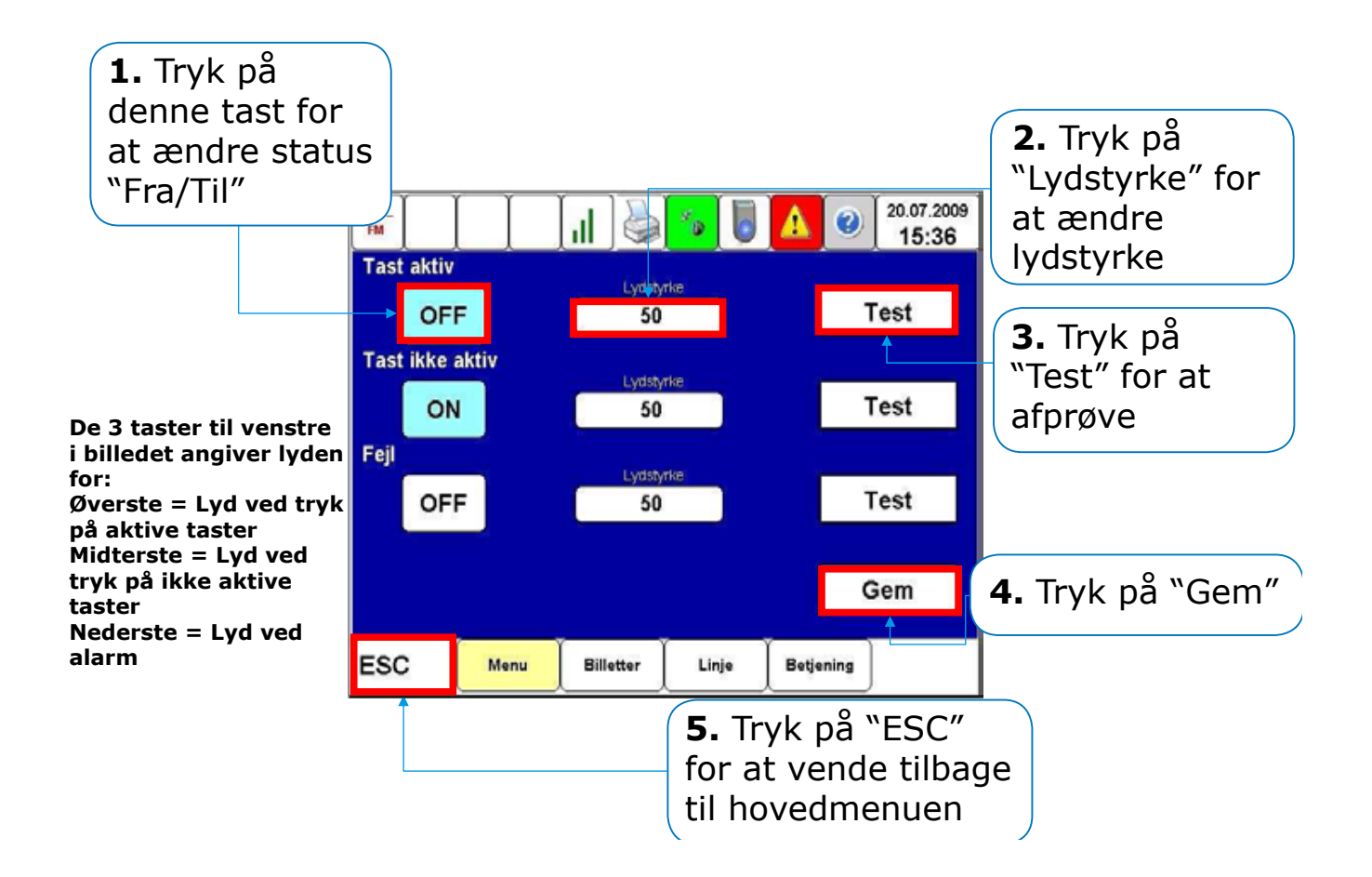

### BETJENING

| IFS –<br>FM |         |           |        |           | 20.07.2009<br>15:28 | Tryk på     |
|-------------|---------|-----------|--------|-----------|---------------------|-------------|
| Lås ko      | onsol   |           | Teleb  | us        |                     | "Betjening" |
| Log u       | d       |           | Indsti | lyd       |                     |             |
| Chauf       | førskif | t         | Vedlig | jeholde   | else                |             |
|             |         |           |        | ĺ         |                     |             |
| ESC         | Menu    | Billetter | Linje  | Betjening | •                   |             |

### BETJENING

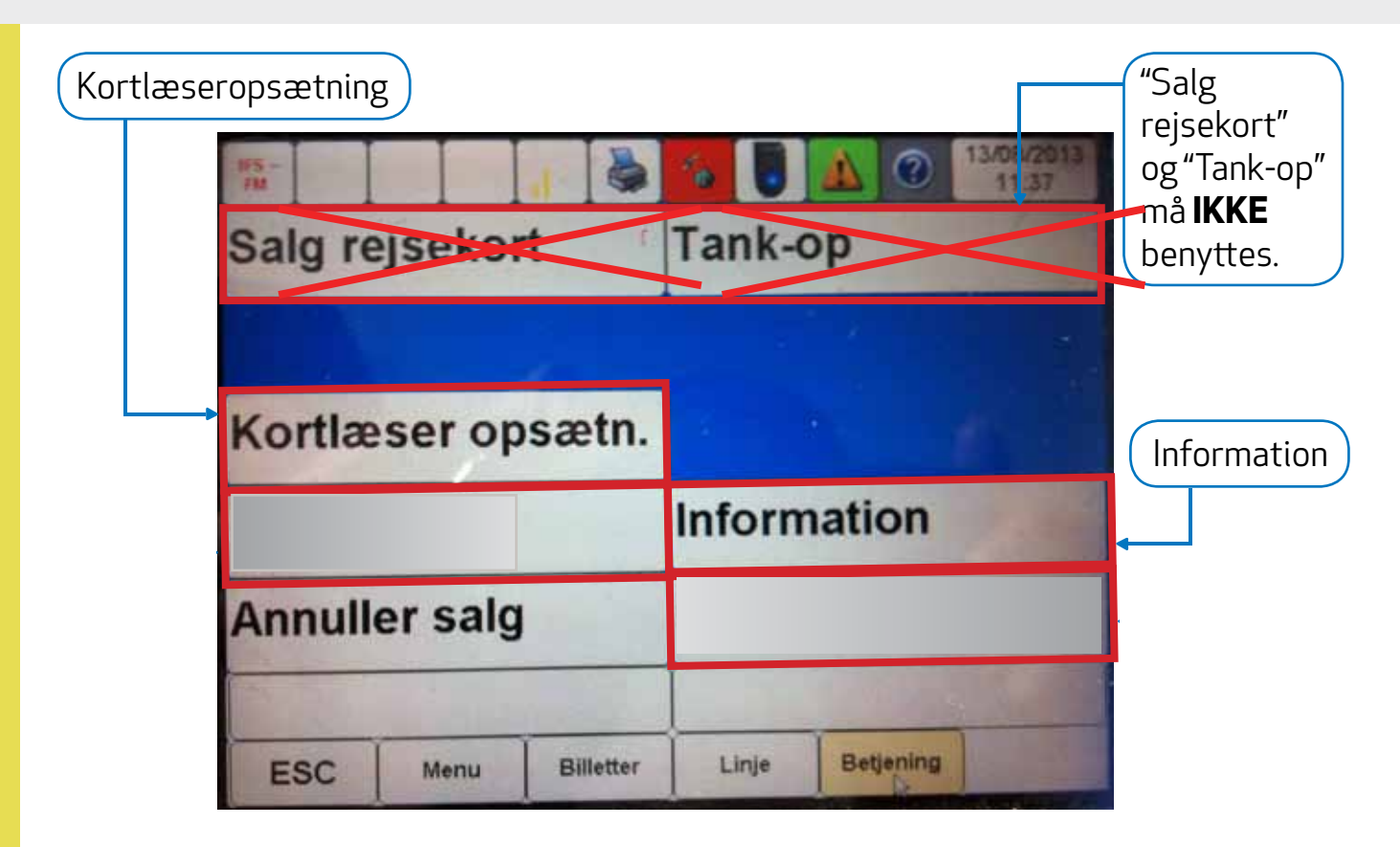

### ÆNDRING AF KORTLÆSERE

kun gældende for ét check ud/check ind

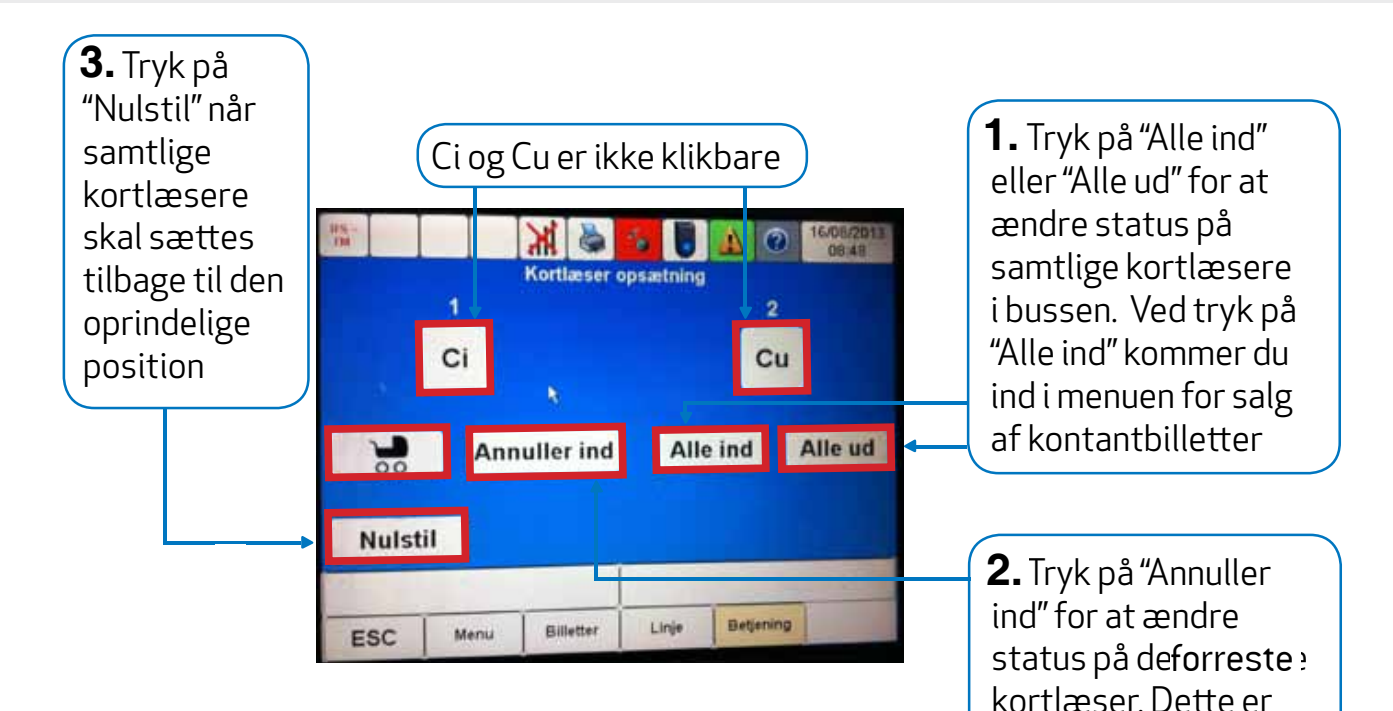

### LUK ELLER LÅS KORTLÆSERE

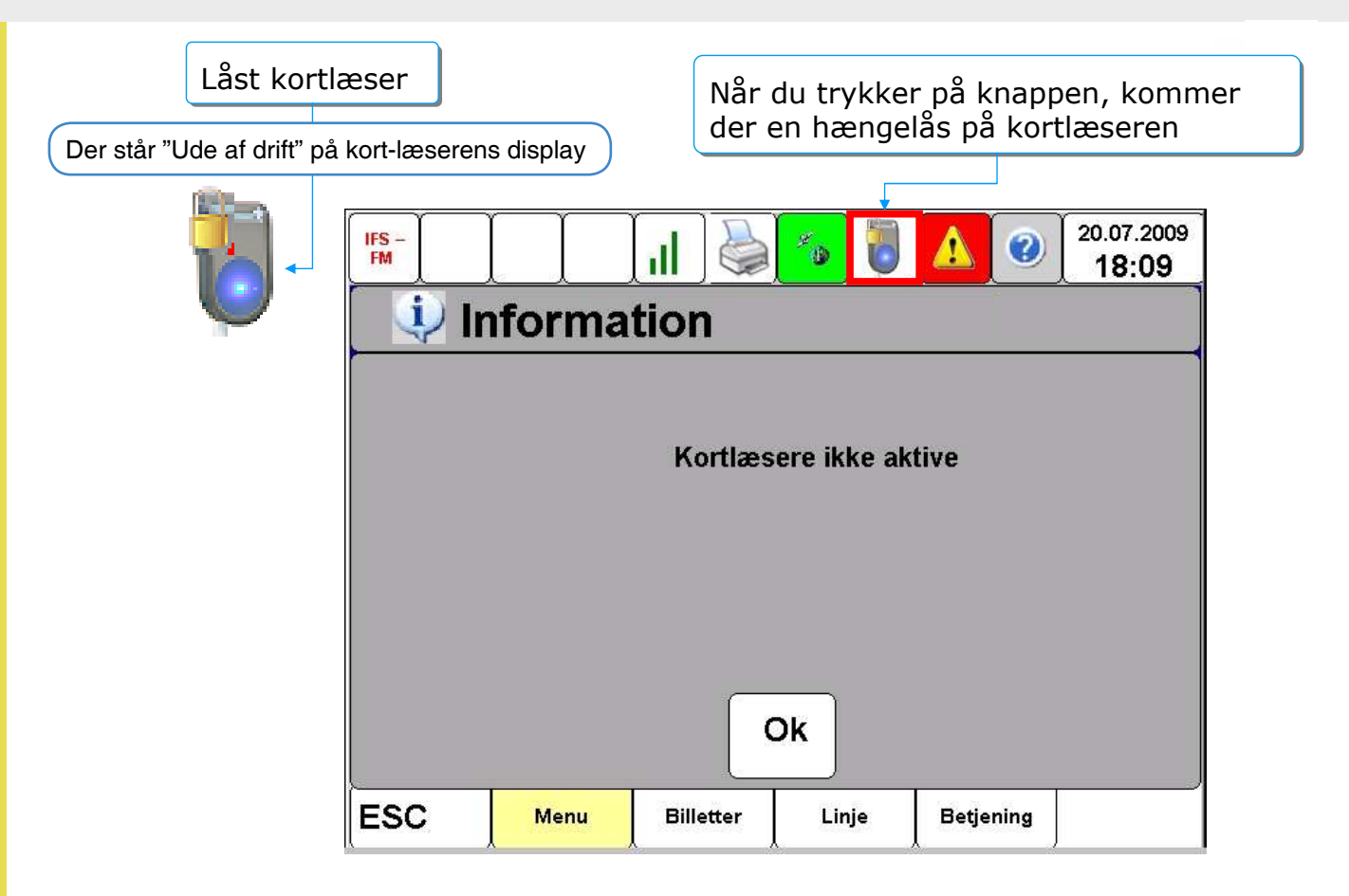

### LUK ELLER LÅS KORTLÆSERE OP

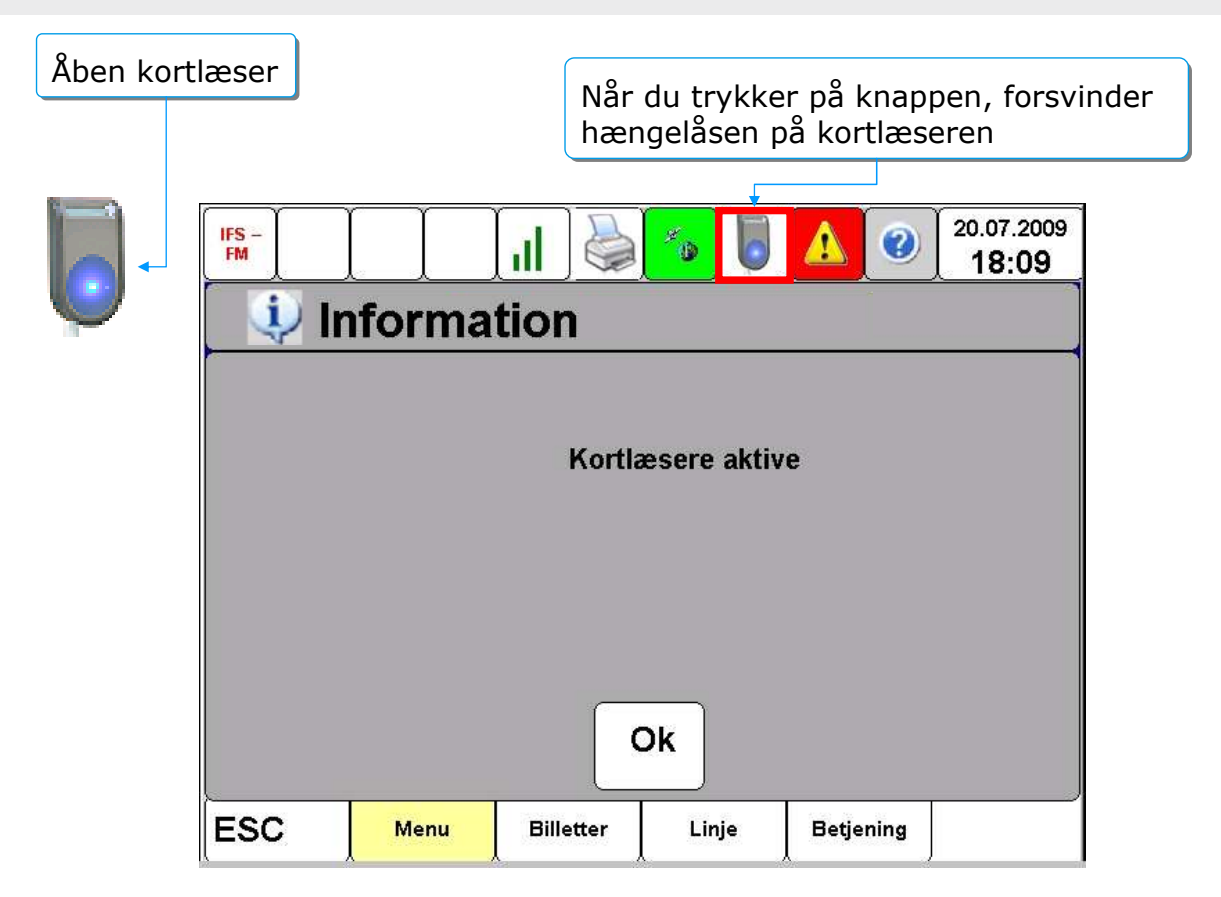

### KONTROLCHECK AF REJSEKORT PÅ CHAUFFØRKONSOLLEN

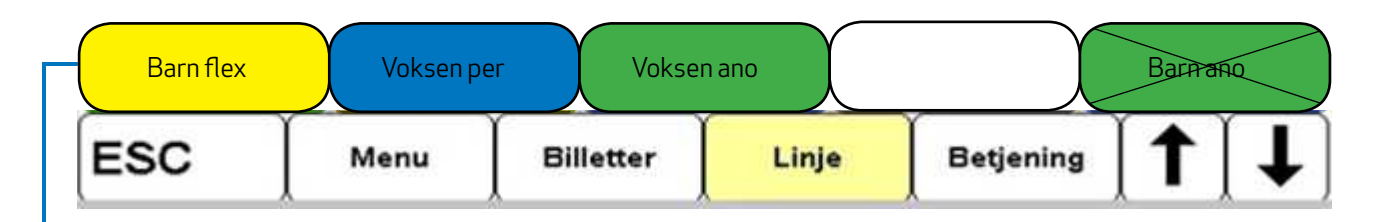

Baggrundsfarven viser **TYPEN** af rejsekort, der checkes ind eller ud.

BLÅ = Personligt kort (Voksen per", "Ung", "Pensionist", "Barn pers", "Group")
GUL = Flex kort ("Voksen fle", "Barn fle", "Group")
GRØN = Anonymt kort ("Voksen ano", "Barn ano", "Group")
RØD = Spærret kort ("BLK") (+advarsel). Kunden kan ikke checke ind og må henvises til at købe gyldig billet og kontakte Rejsekort Kundecenter vedr. rejsekortet

Bokse uden kryds over betyder, at et kort checkes ind Bokse med kryds over betyder, at et kort checkes ud

### **INFORMATIONER PÅ REJSEKORT**

\_ ...\_ .

| 105 -<br>TH    |        | 1         | <b>S</b>         | A @ 13/06/2013<br>11:37 | I "Information"<br>kan du se<br>information om |
|----------------|--------|-----------|------------------|-------------------------|------------------------------------------------|
| Salg rejsekort |        |           | Tank-            | op                      | kundens kort.<br>Tryk her.                     |
| Kortlæ         | ser op | sætn.     |                  |                         |                                                |
| Forsinkelse    |        |           | Inform           | nation                  |                                                |
| Annuller salg  |        |           | Check ind ekstra |                         |                                                |
| ESC            | Menu   | Billetter | Linje            | Betjening               |                                                |

### **INFORMATIONER PÅ REJSEKORT**

1. Dette billede kommer frem. Bed kunden holde sit rejsekort mod det blå punkt på check ind kortlæseren, når denne skærm fremkommer

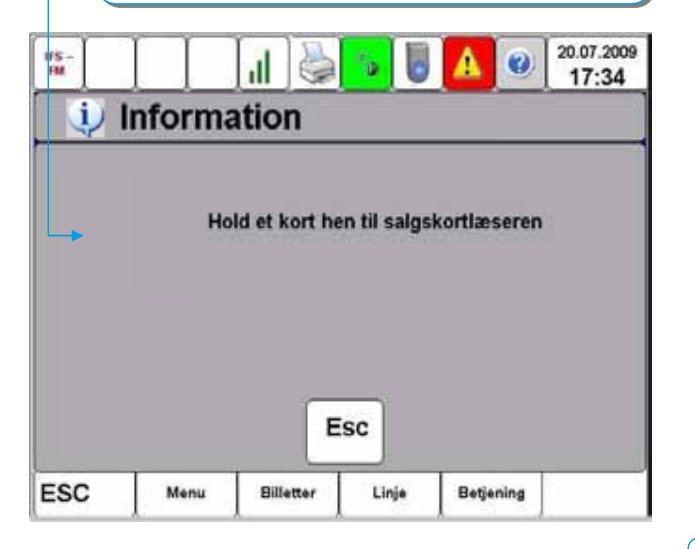

2. Øverst på skærmen findes der en række menuer, som vælges ved at trykke på dem

| - Contractor   | a pang     | annual of   |         |  |
|----------------|------------|-------------|---------|--|
| Korttype:      | flex       |             |         |  |
| Jdløbsdato:    | 25.07.2016 |             |         |  |
| Sprog:         | Dansk      |             |         |  |
| Serviceniveau: | Standard   |             |         |  |
| Type:          | Landsdæk   | kende / Ex  | tension |  |
| Kortnummer:    | 308430 400 | 0 005 684 5 |         |  |
| Kundetype:     | Voksen     | 1           | 4       |  |
|                |            |             |         |  |
|                |            |             |         |  |
|                |            |             |         |  |

3. Midt på skærmen findes informationer inden for den valgte menu

### **INFORMATIONER PÅ REJSEKORT**

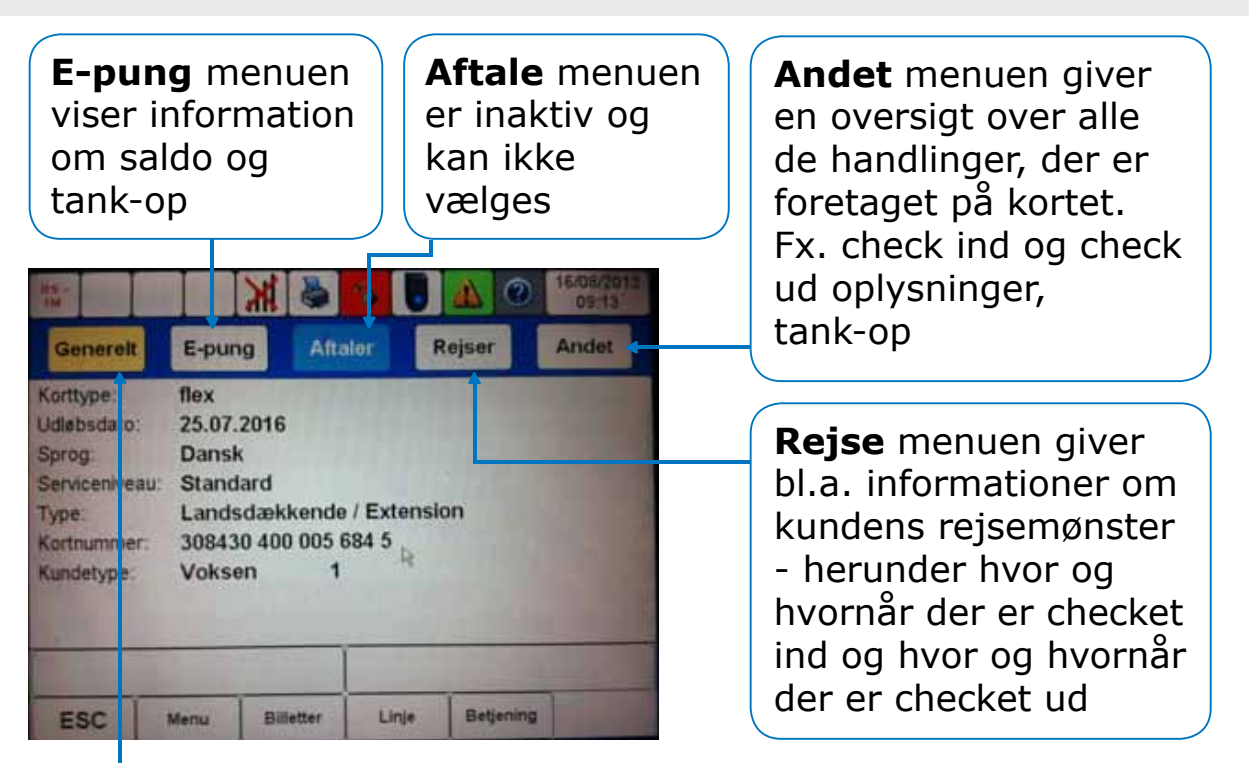

**Generelt** menuen giver bl.a. information om rejsekorttype, kortnummer, kortets gyldighedsperiode, lokal eller landsdækkende, sprogprofil, kundetype (voksen, barn, hund) på kortet.

# PRINCIP FOR PRISBEREGNING PÅ REJSEKORT

- Rejsen med rød pil udløser betaling for 3 zoner, da rejsen ender i 3. zonering fra udgangspunktet
- Rejsen med grøn pil udløser betaling for 2 zoner, selvom rejsen kommer ud i 3. zonering, fordi rejsen slutter i den 2. zonering.
- Ved udstedelse af kontantbillet, gælder reglem orn betaling for fjernestliggende zone dog stadig.

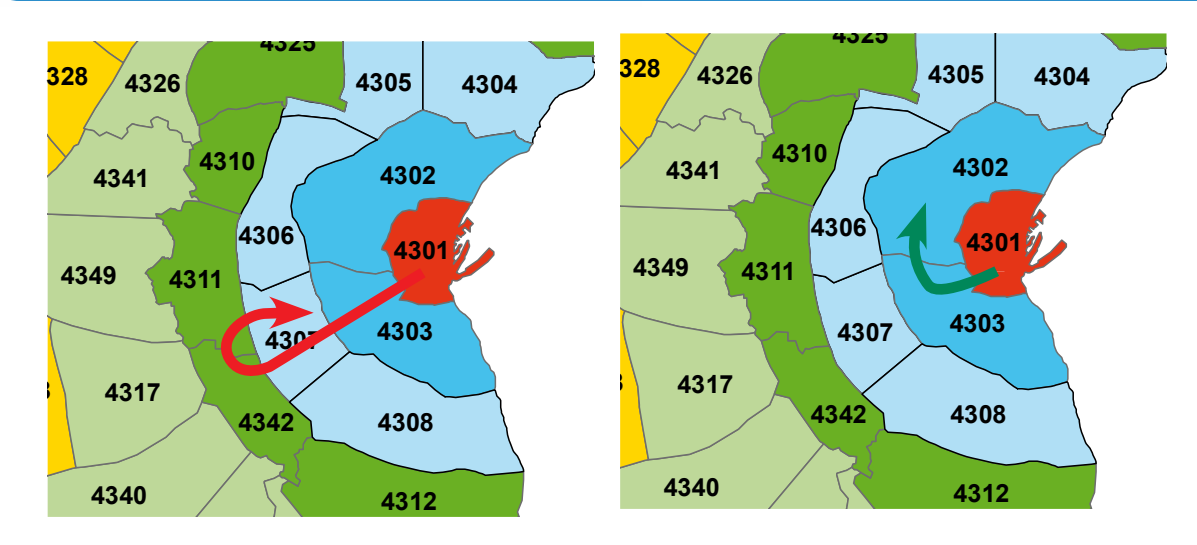

# **CHECK IND OG CHECK UD**

- Hovedprincippet bag prisberegningen for rejser med rejsekort, er antallet af zoner i lige linje målt mellem det sted, hvor kunden først checker ind, og det sted, hvor kunden checker ud.
- Ved rejsens start skal kunden holde sit rejsekort op mod Det Blå Punkt på en kortlæser mærket **ind**, hvorefter der kvitteres med lyd og tekst. Dette er et check ind.
- Ved rejsens afslutning skal kunden holde sit rejsekort op mod Det Blå Punkt på en kortlæser mærket ud, hvorefter der kvitteres med lyd og tekst. Dette er et check ud.
- Man kan fortryde et "check ind" ved at foretage et "check ud" med det samme. **Dette skal ske FØR bussen sætter i gang og kører videre**

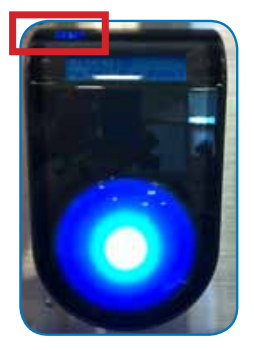

Check ind kortlæser

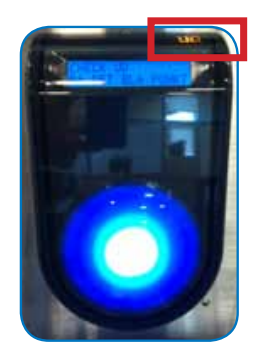

Check ud kortlæser

# **GENSTART AF KORTLÆSERE**

1. Find nøglen frem, der skal bruges til at udskifte den defekte kortlæser og sæt den i

Der er tre check ind og tre check ud læsere i bussen.

3. Pres med flad hånd kortlæseren opad, så den løftes 5-10 cm

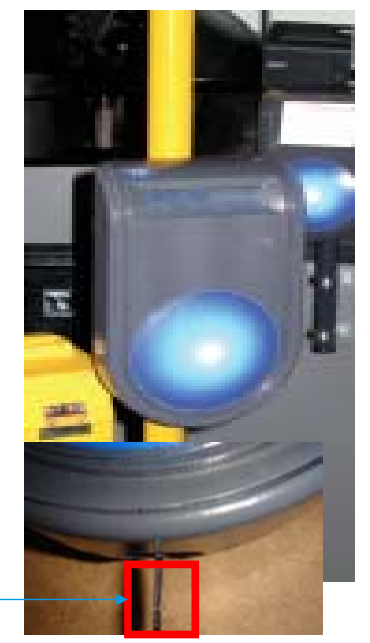

 Chaufførkursus Chaufførkonsol • Version 0.21

2. Drej herefter nøglen, så positionen er som vist nedenfor

Husk at låse igen.

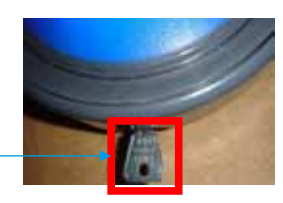

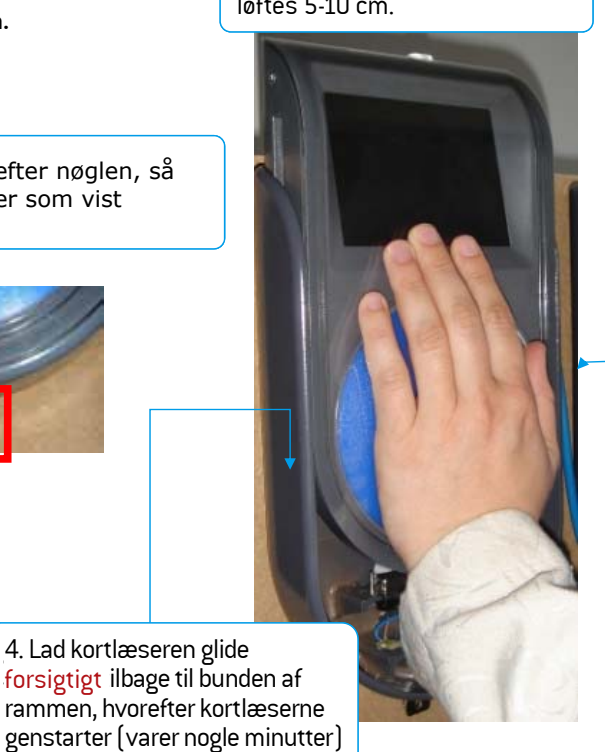

### NYTTIGE INFORMATIONER TIL KUNDEN

Har kunden problemer med sit rejsekort, kan du henvise til: Rejsekort Kundecenter, Tlf.: 70 11 33 33

For information om rejsekort og prisberegning:

rejsekort.dk

rejseplanen.dk

midttrafik.dk/rejsekort

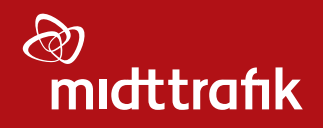